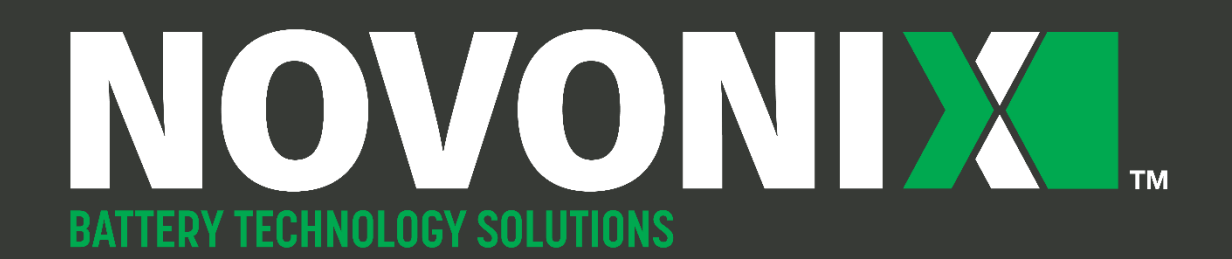

## **GETTING STARTED WITH UHPC**

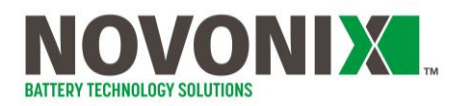

## **Safety Precautions**

#### These safety precautions must be read and understood before using any of the products described herein.

Regardless of whether this equipment is to be used to generate and measure non-hazardous voltages, stored energy may be present in battery cells and other hazardous conditions may be present.

Ensure that all users of this system are qualified professionals, trained to recognize shock hazards and familiar with the risks and precautions necessary when working with chemical and electrical energy.

Use this hardware in the manner specified only.

Follow all installation and operation information provided.

Do not exceed the maximum signals specified. Refer to the product-specific specifications sheets where necessary.

Do not defeat or otherwise circumvent built-in hardware or software safety limits (see Safety Limits).

Use all equipment as delivered. Do not use 3<sup>rd</sup> party software or firmware to control NOVONIXsupplied equipment.

Regardless of operating environment, it is a good safety practice to assume that all unknown cells contain hazardous levels of stored energy prior to measuring.

Observe the specific power supply requirements for each UHPC Channel Module. Note that the 10A and 20A Channel Module must be powered via a NOVONIX-supplied Power Module only and not directly connected to building-supplied power.

Where fuses are present, replace with the same type and rating only. Do not attempt to replace a damaged breaker or power switch.

Keep Thermal Chamber doors closed while power is applied, or testing is underway.

Do not physically disconnect cell holders without first ensuring there is no test is running.

If using stripped wire connectors, alligator clip connectors or otherwise "floating" connectors, ensure that unused connectors are electrically isolated to eliminate the risk of a short circuit developing.

This equipment is intended to be used in a location having equipotential bonding (such as a telecommunication centre, a dedicated computer room or a restricted access area) and has installation instructions that require verification of the protective earthing connection of the socketoutlet by a skilled person.

Where this symbol is present, connect that point to earth ground directly using the appropriate wire.

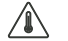

- The symbol in the documentation indicates that a surface may be hot.
  - The symbol indicates a safety warning specific for its context in the documentation
- The symbol indicates a NOVONIX recommendation or tip to help ensure the best practice when using the equipment

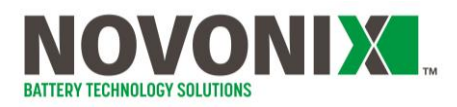

## **Acronyms**

| AC   | Alternating Current                           |
|------|-----------------------------------------------|
| BS   | British Standards                             |
| CEE  | Consortium for Energy Efficiency              |
| CE   | Coulombic Efficiency                          |
| DC   | Direct Current                                |
| I/O  | Input / Output                                |
| IEC  | International Electrotechnical Commission     |
| LED  | Light Emitting Diode                          |
| NEMA | National Electrical Manufacturers Association |
| PCC  | Peltier Cooled Chamber                        |
| ppm  | Parts per million                             |
| RTD  | Resistance Temperature Detector               |
| UHPC | Ultra High Precision Coulometry               |
| UPS  | Uninterruptible Power Supply                  |
| VA   | Volt-Amps                                     |
| VAC  | Volts Alternating Current                     |
| VDC  | Volts Direct Current                          |
| WRC  | Wide Range Chamber                            |

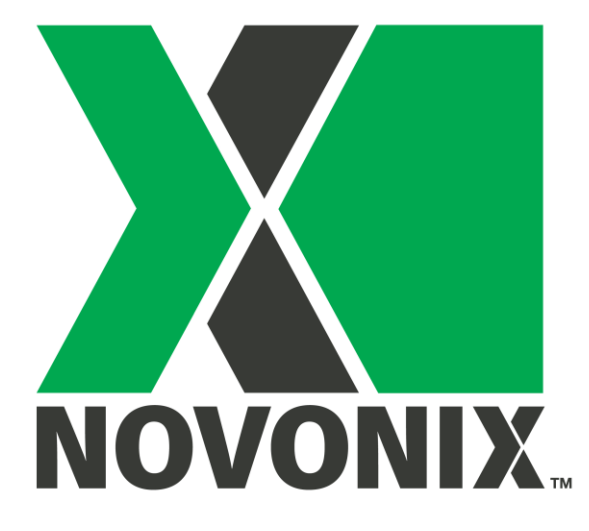

# **Getting started with UHPC:**

Uncrating and power on

© NOVONIX Battery Technology Solutions Inc., 2024

110 Simmonds Drive, Dartmouth Nova Scotia, B3B 1N9 www.novonixgroup.com

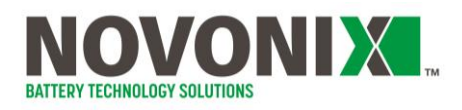

## **Contents**

| Getting | Started                     | 2   |
|---------|-----------------------------|-----|
| 1.1     | Uncrating and Initial Setup | 2   |
| 1.2     | Hardware Installation       | 8   |
| 1.3     | Setup Complete Checklist    | .14 |

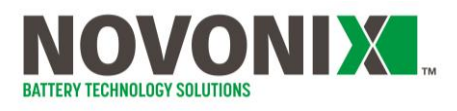

## **Getting Started**

A new NOVONIX shipment arrives on a pallet, crated, with all accessories and peripherals conveniently stored in the rack.

Locate the packing slip and set aside; this contains a list of everything loaded in the crate, including details of all the peripherals (tools, cable clips etc) that are shipped with a new installation.

Read these instructions before setup and operation and comply with all requirements and specifications described to ensure that the system operates properly and safely as intended by NOVONIX.

Once initial setup is complete, and prior to plugging in your UPS, complete the 5.4: Setup Complete Checklist, sign & date, and store with the document package.

#### 1.1 Uncrating and Initial Setup

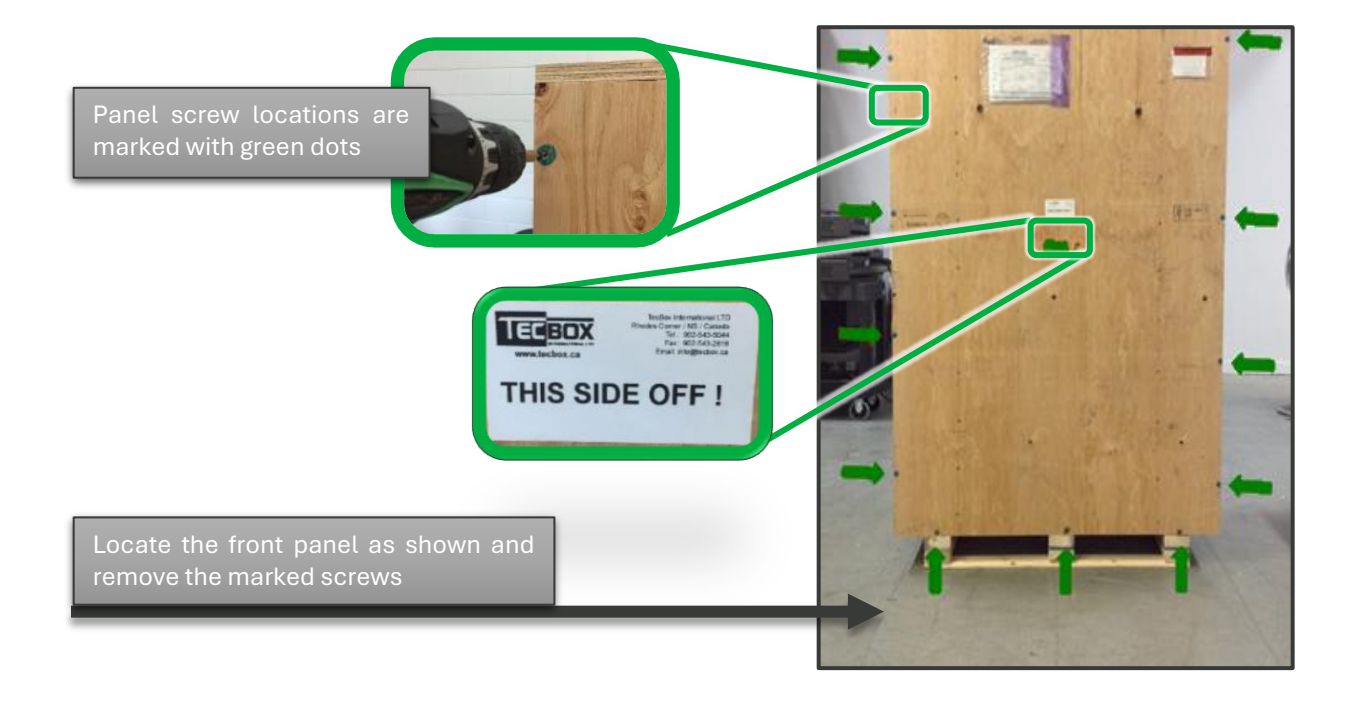

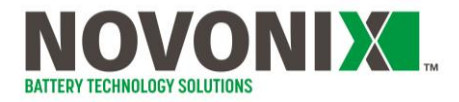

Remove and flip the front panel, laying it to serve as a ramp

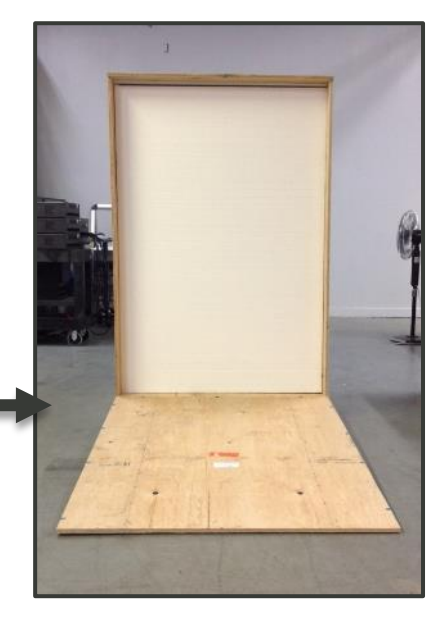

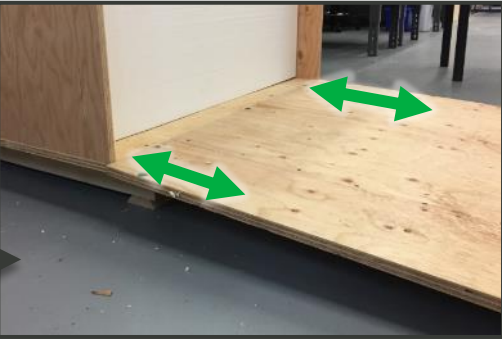

Ensure that the edge of the ramp is level with the inner floor of the crate as shown

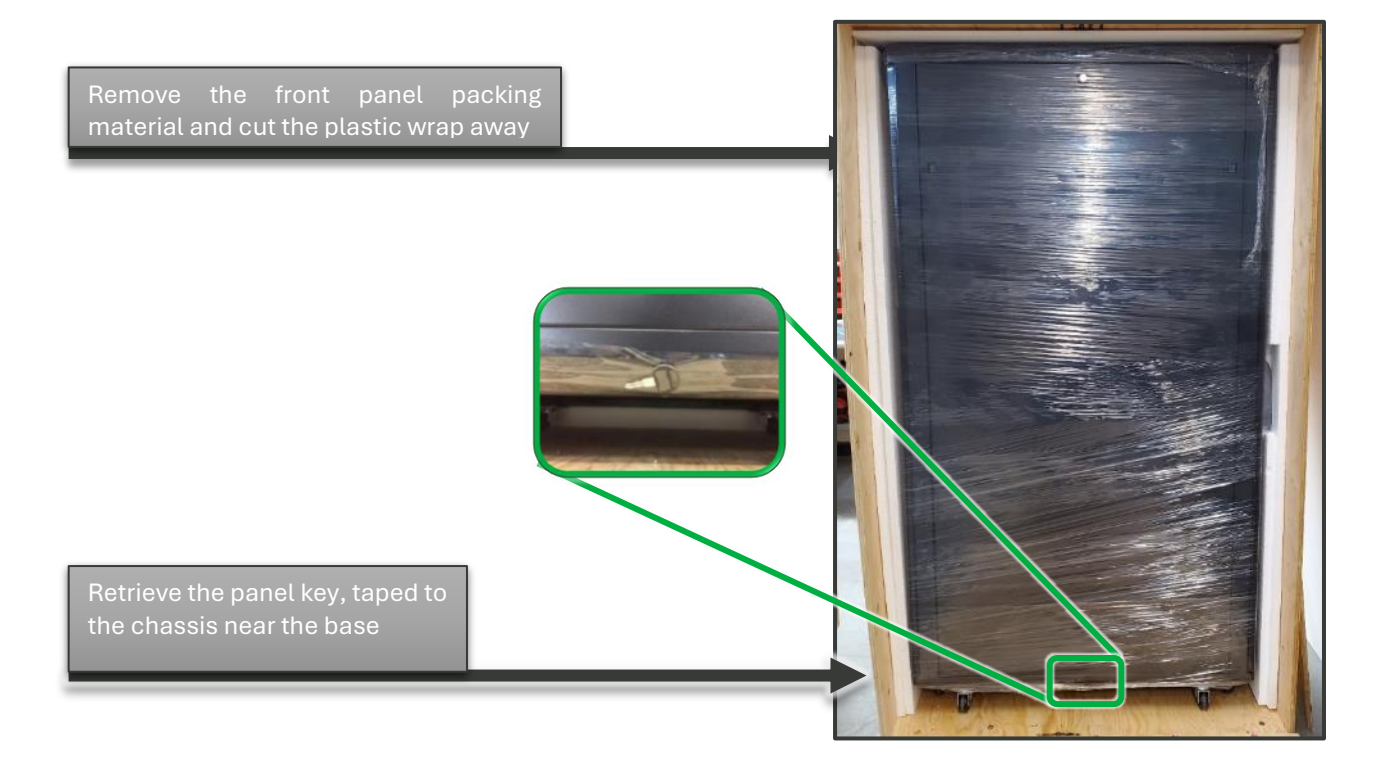

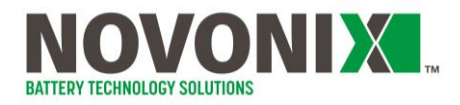

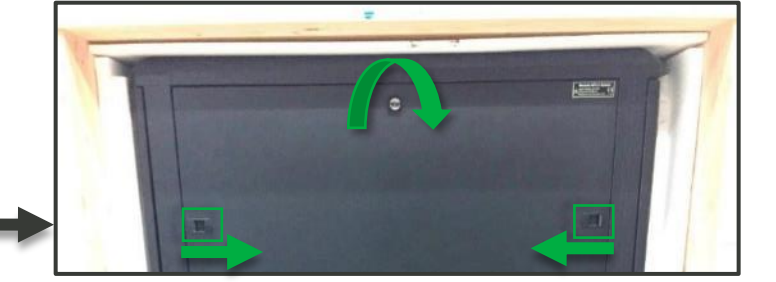

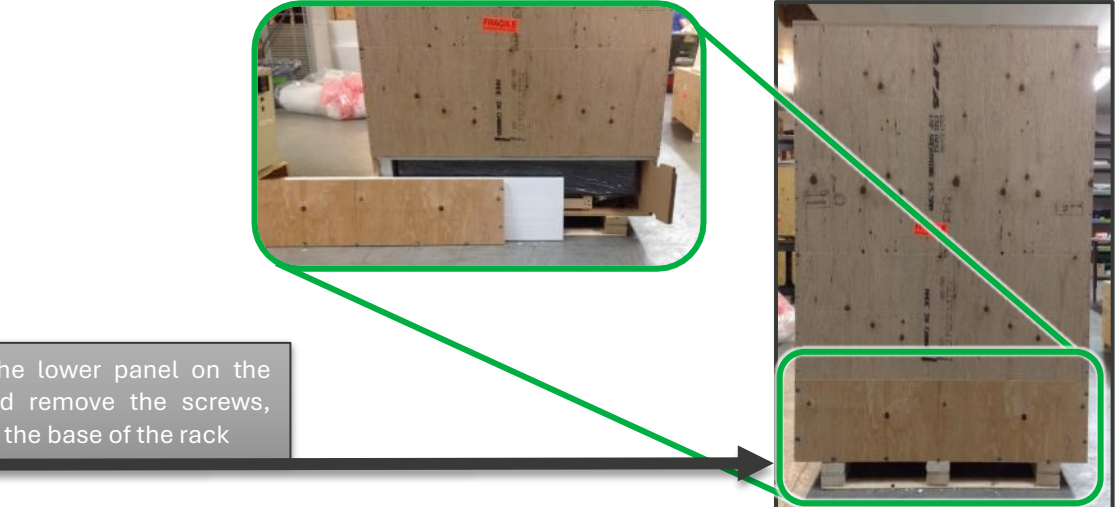

exposing the base of the rack

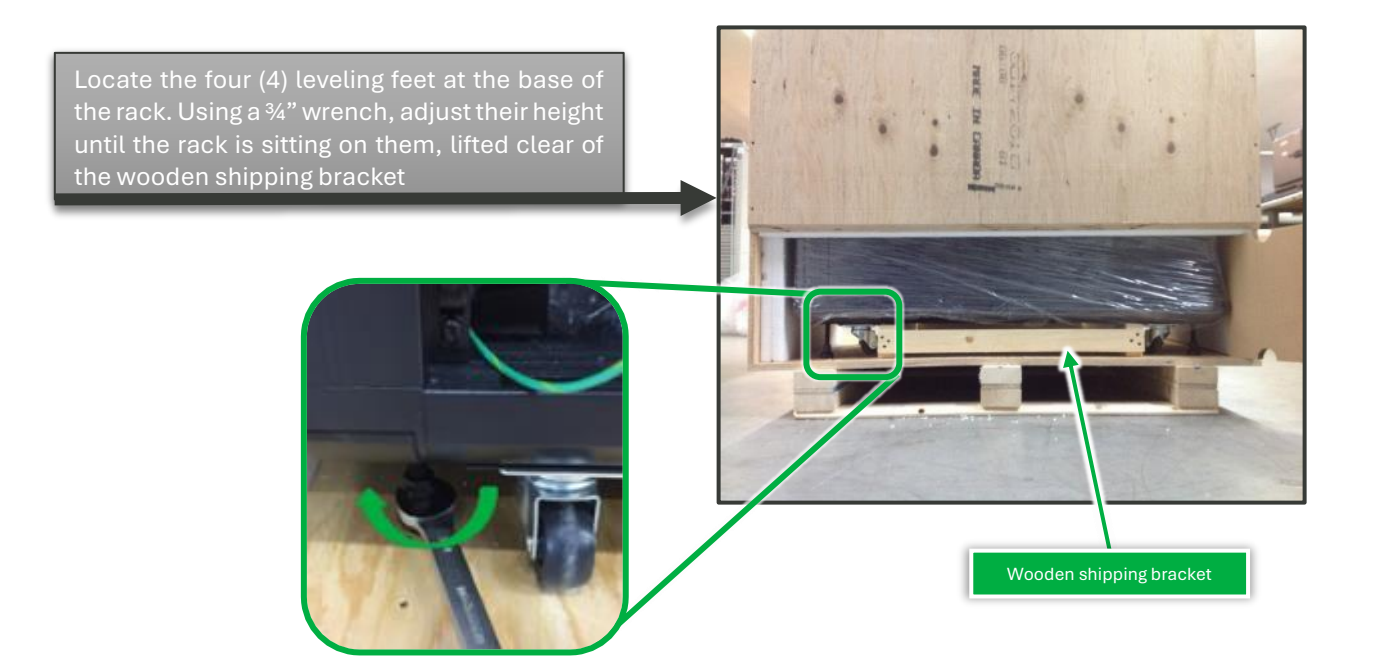

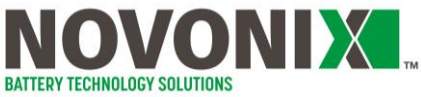

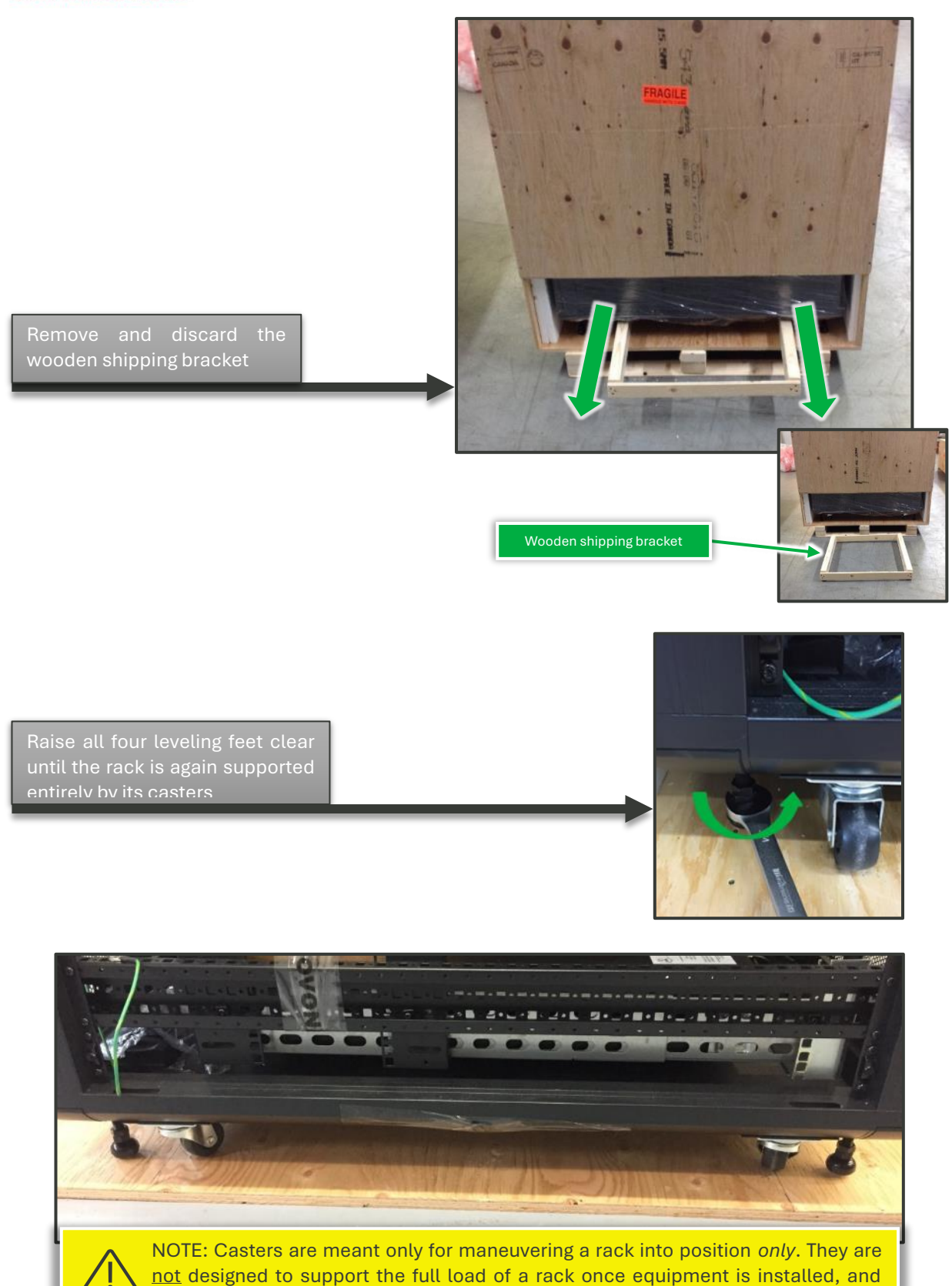

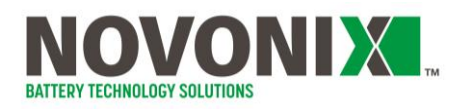

#### **ATTENTION!**

NOVONIX recommends at least two people for this maneuver. The rack may be heavy and can have a high center of gravity.

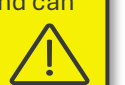

With leveling feet raised clear, the rack can be maneuvered down the ramp and moved into position

Take extra care when transferring the rack from the ramp to the laboratory floor, as the casters provide no shock damping. The transfer should be conducted slowly, by two or more people.

Position your new NOVONIX system in a cool, clean area free of airborne dust and particulate, and out of direct sunlight.

This mimics the environment your equipment was built and qualified in, and will help to ensure reliable, high precision measurements from your new system.

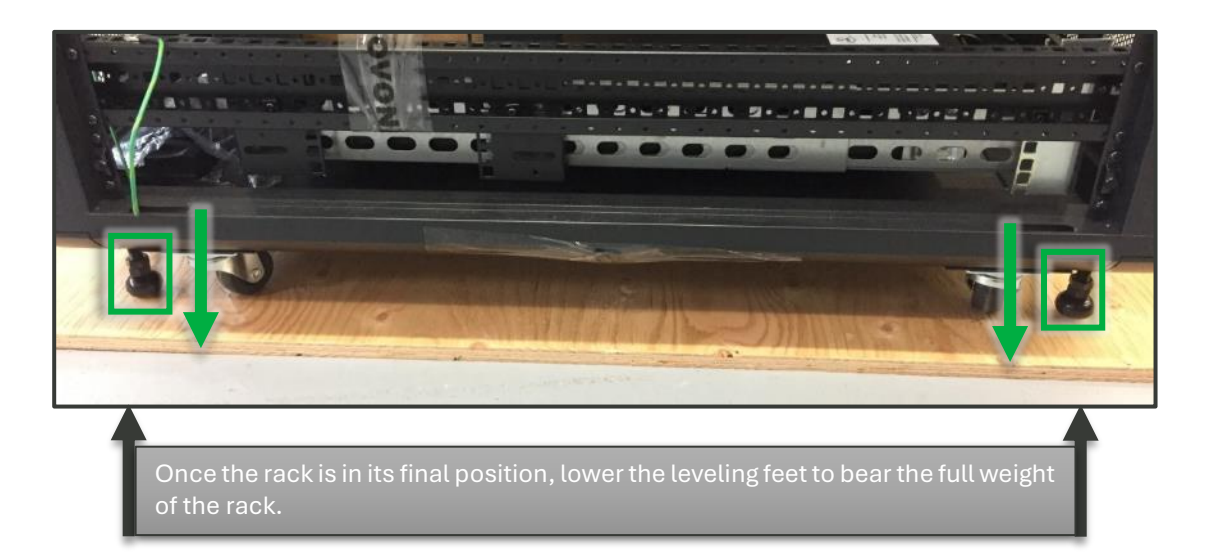

------

BAGILE

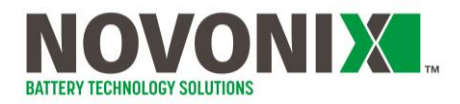

Unlock the second side panel and squeeze the release tabs to lift the panel

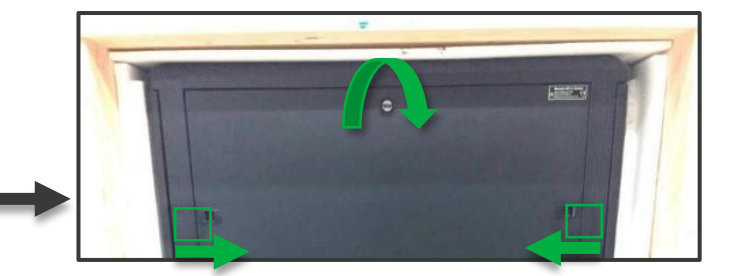

Open the front and back doors by pressing the handle release button, popping the handle free and twisting to open

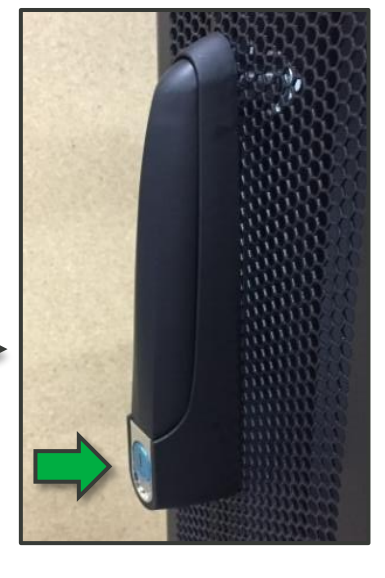

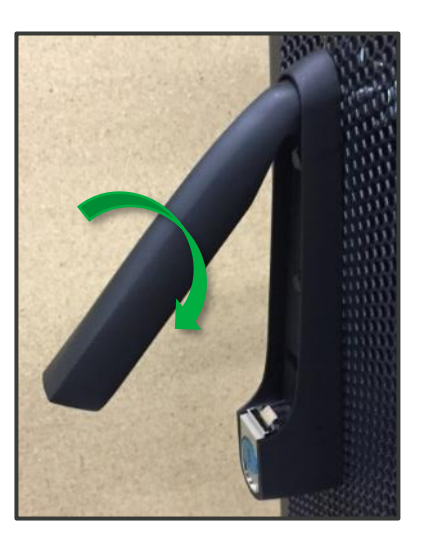

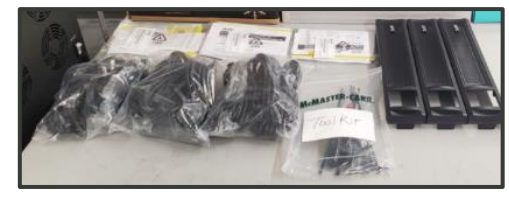

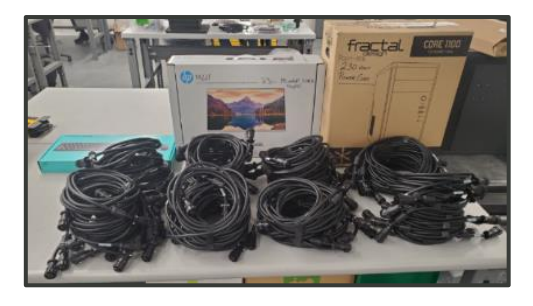

Remove packaging and all computer and accessories from the server assembly. Note that your rack contents may differ.

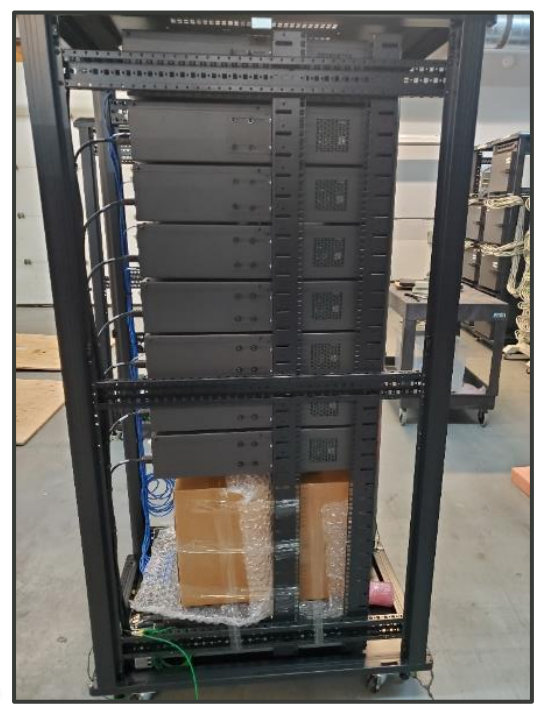

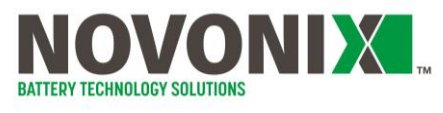

#### 1.2 Hardware Installation

NOVONIX UHPC systems are designed to be modular, with up to 8 Channel Modules per Controller Module for a maximum of 64 channels for 2A or 10A systems, and 32 channels on a 20A.

All necessary power and comms cables, UPS, and PC and software (pre-installed) are included out of the box

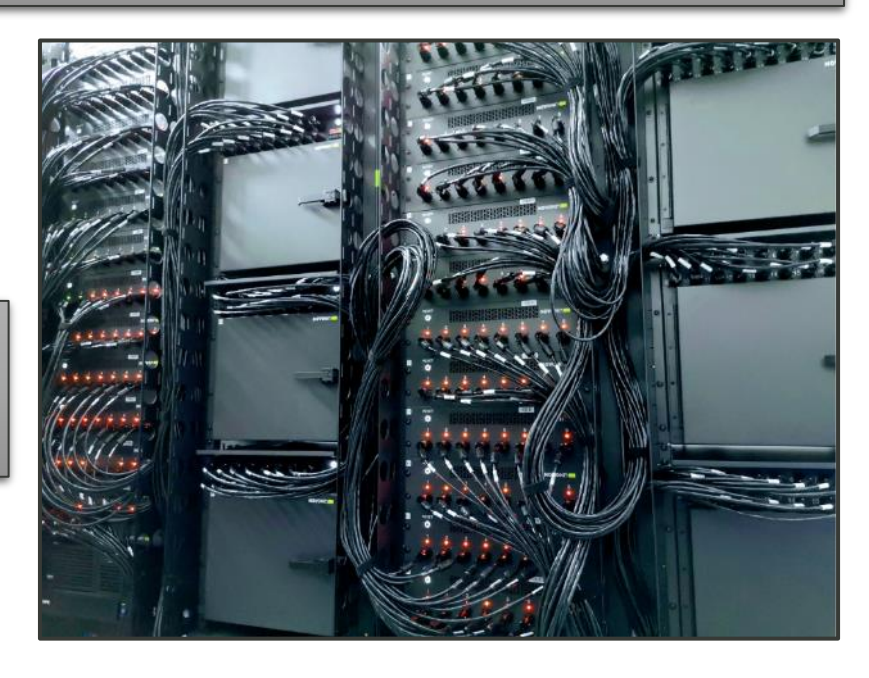

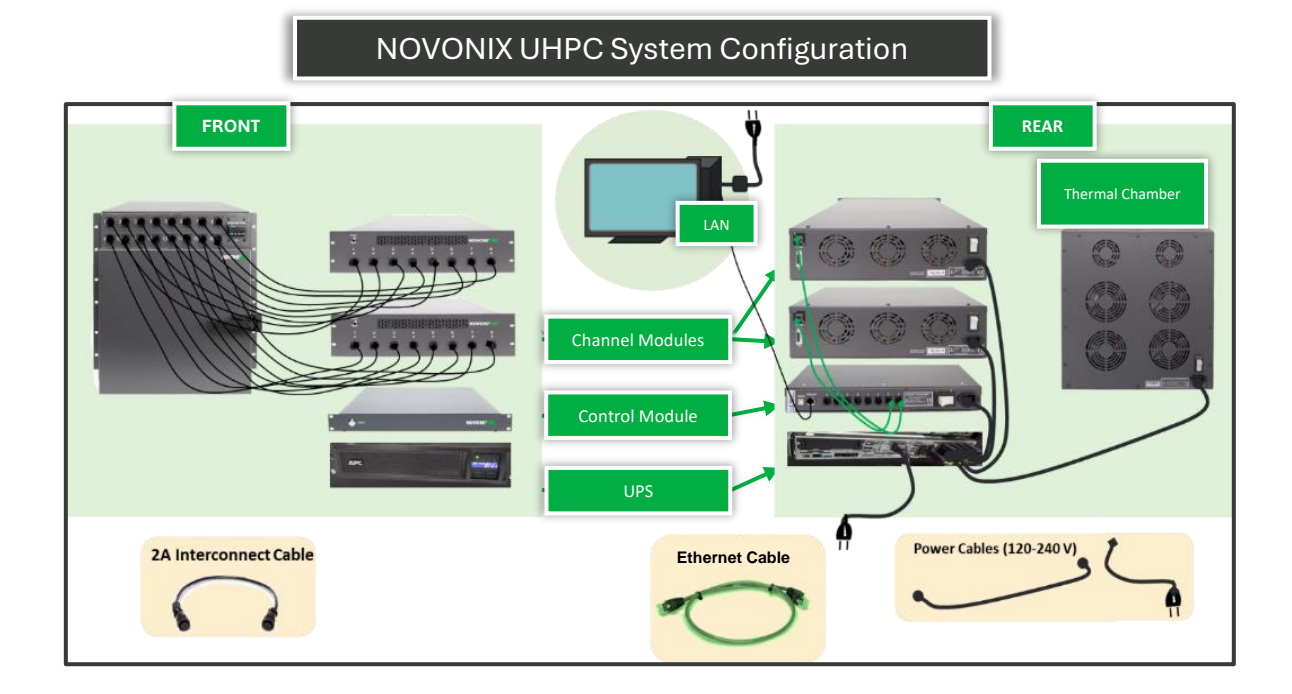

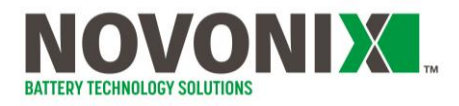

Plug each Control Module, Channel Module and Thermal Chamber into the UPS

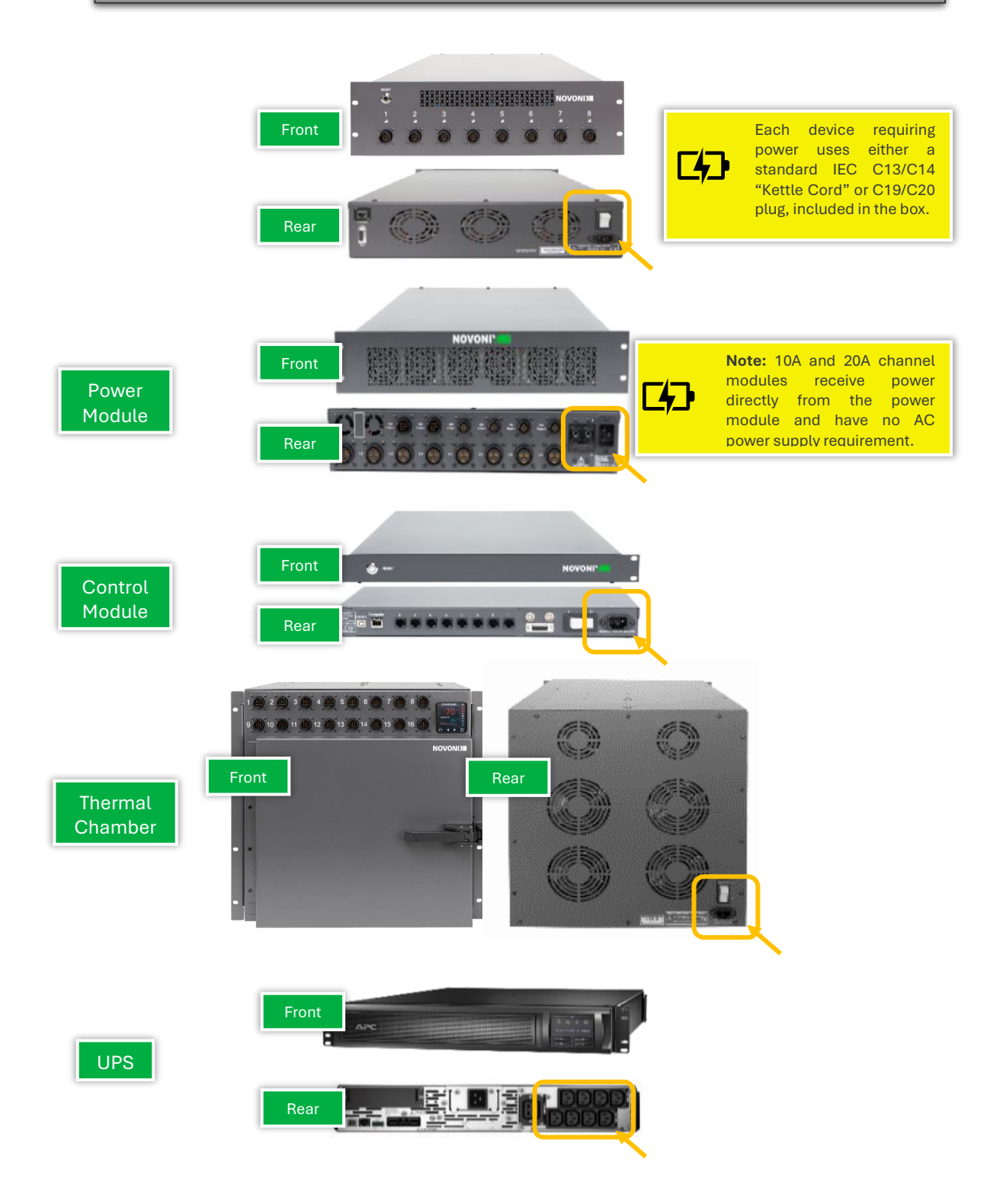

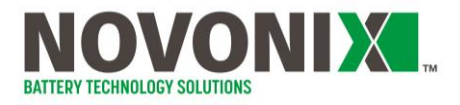

Connect each Channel module to the Control module using Ethernet cables. For your convenience, NOVONIX supplies these as <u>green</u> cables, in the box.

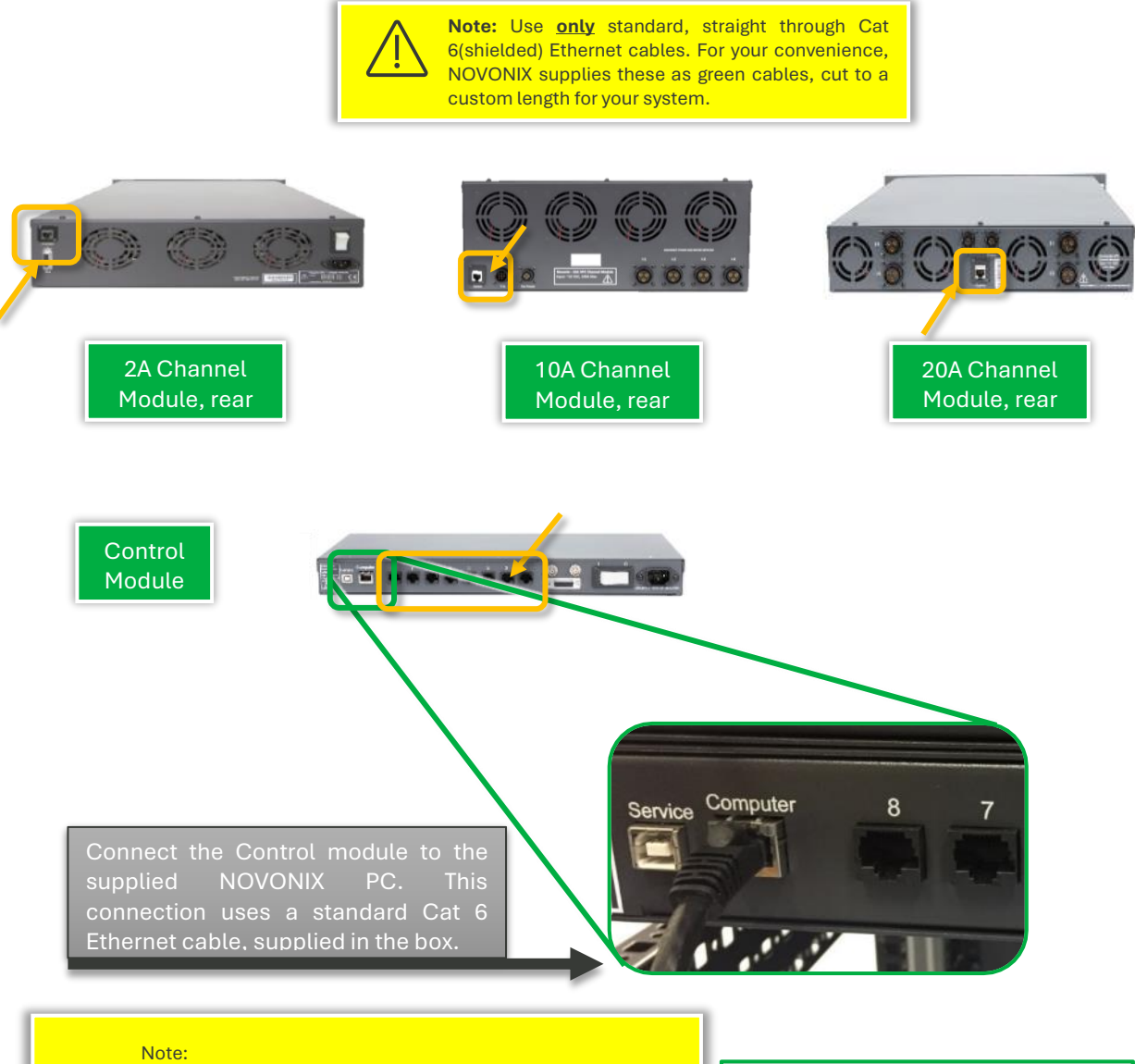

**Ethernet Ports:** Each Mini PC has two ethernet ports; one must be dedicated to the Master Controller.

**Single Chamber Use:** If you have one chamber, you can use the second port for that chamber.

**Multiple Chambers:** For more than one chamber, a network switch (provided by NOVONIX) is required.

**Internet Connection:** If you prefer a wired internet connection, you can connect it to the network switch as well.

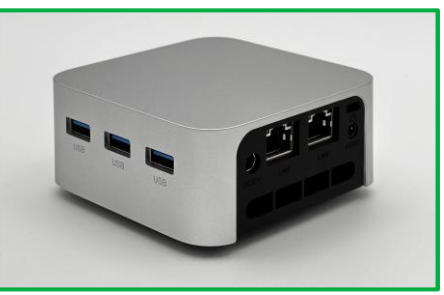

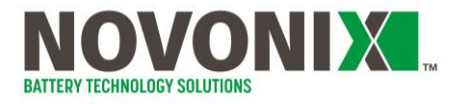

To allow doors to close, feed cables through the passthrough located at the bottom of the rack.

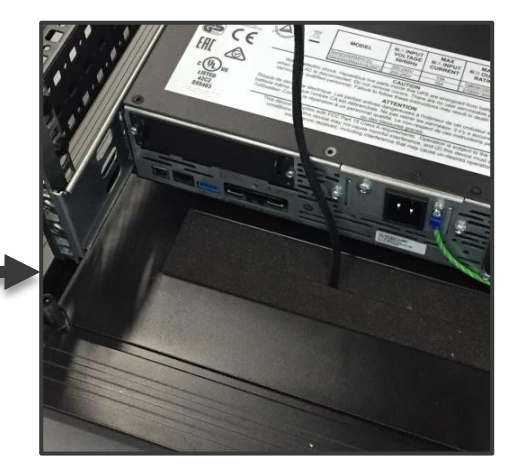

Uncoil the grounding wire, located near the rear bottom of the rack, and connect to the building's electrical ground. Ensure that connections are tightly fastened.

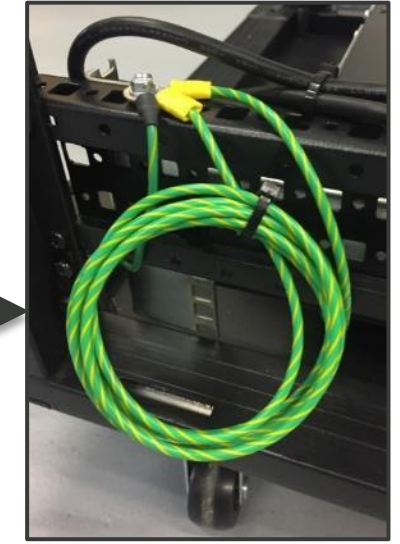

Install the UPS battery by removing the thumbscrews holding the metal cover in place. Attach the plastic UPS face to the front side of the UPS.

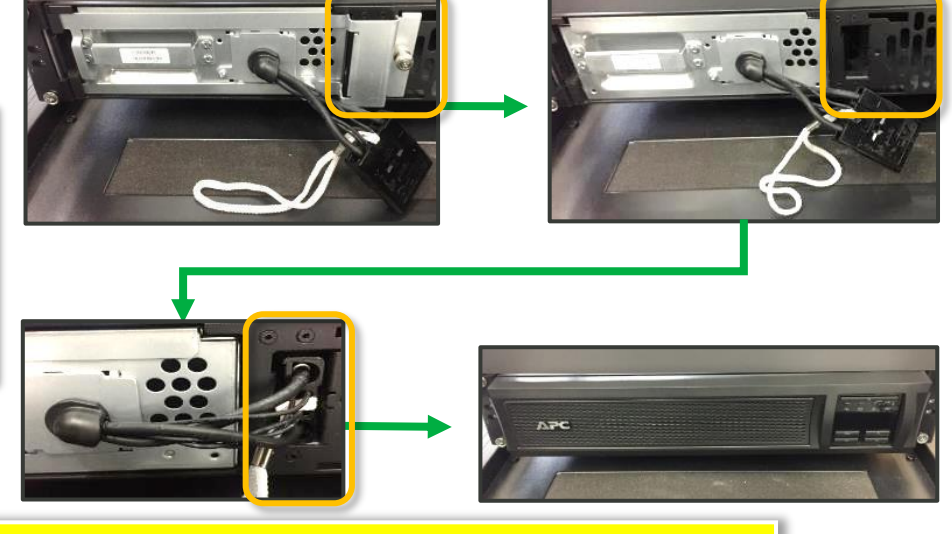

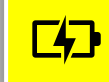

UPS installation may vary slightly depending on the UPS model. Every model comes with a plastic bag of papers, cables and peripherals – **do not lose this**! Store this bag safely in [or on top of] the rack to ensure nothing goes missing.

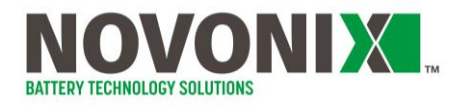

Connect the Channel modules to the Thermal Chambers using the supplied interconnect cables.

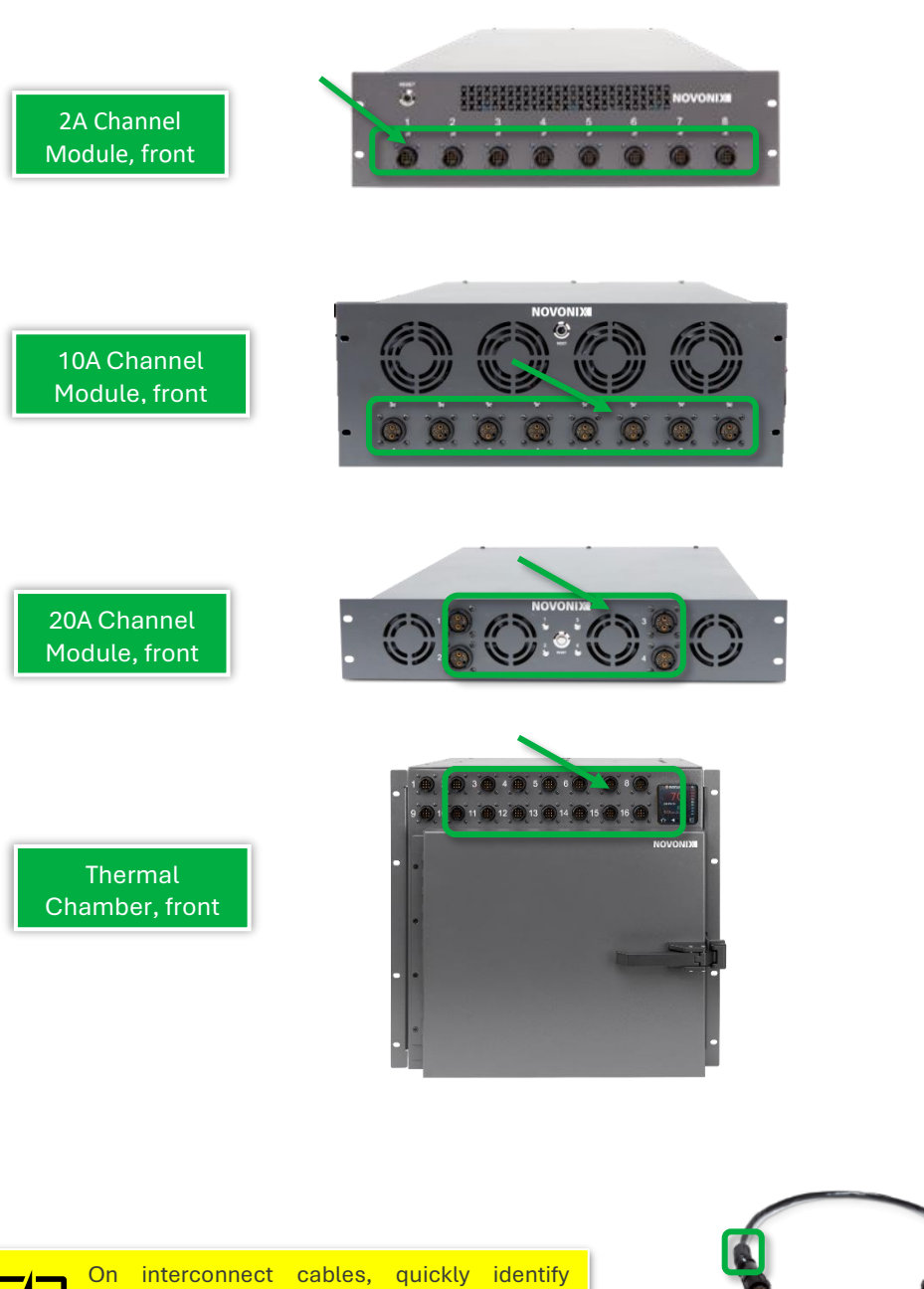

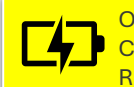

On interconnect cables, quickly identify Channel module ends by looking for additional RF shielding on the collar.

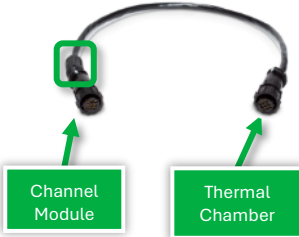

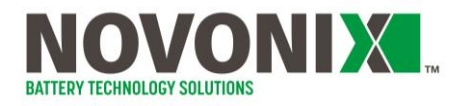

Using the appropriate cable, plug the UPS power supply in. If the UPS does not boot automatically, locate the power button on the front panel interface and power on.

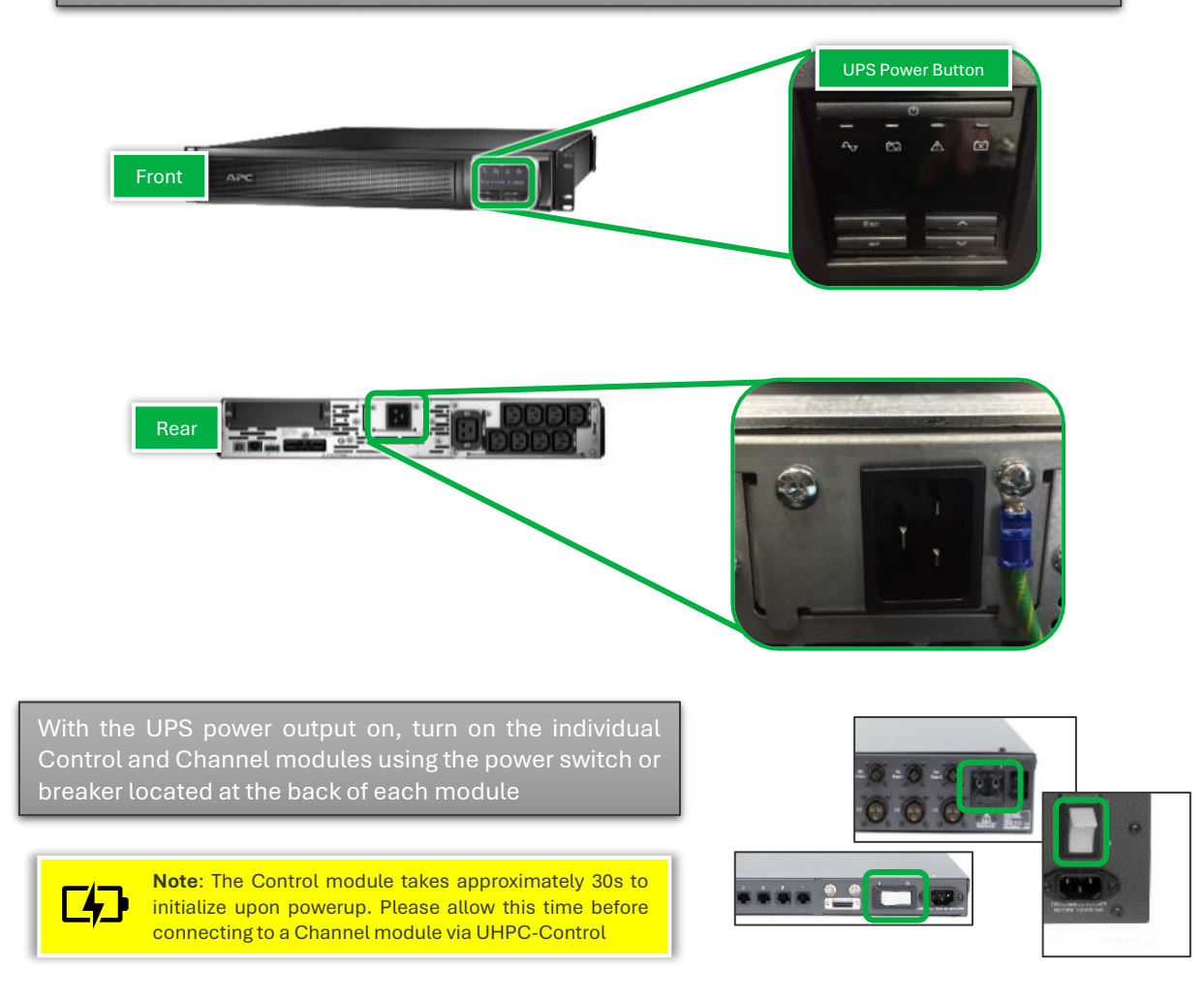

Note: General UPS models and their socket types are listed in the table below. A socket adapter may be required to power UPS devices in your local area.

| UPS Model #    | UK       | Rest of<br>Europe | North America<br>(Low Voltage) | North America<br>(High Voltage) |
|----------------|----------|-------------------|--------------------------------|---------------------------------|
| SMT3000RM2UC   |          |                   | NEMA L5-30P                    |                                 |
| SMX3000RMHV2U  | BS 1363A | CEE 7/7           |                                | IEC 60320 C20                   |
| SRT5KRMXLT-IEC |          |                   |                                | NEMA L6-30                      |

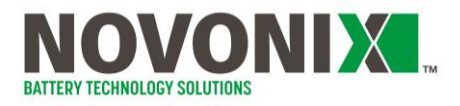

Replace the rack side panels and lock them in place. Additional keys are located inside the rack and on the door grille. Note that some racks are delivered, by request, with no doors.

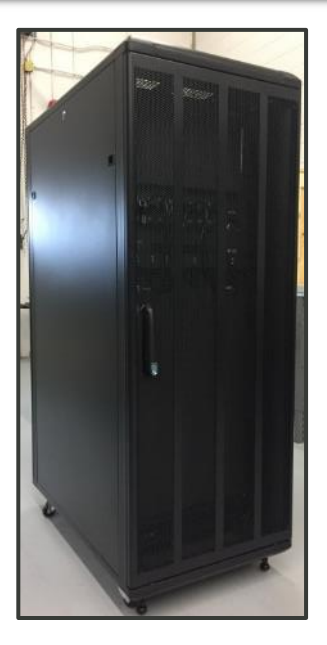

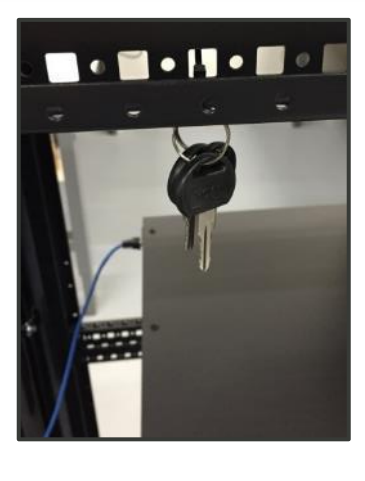

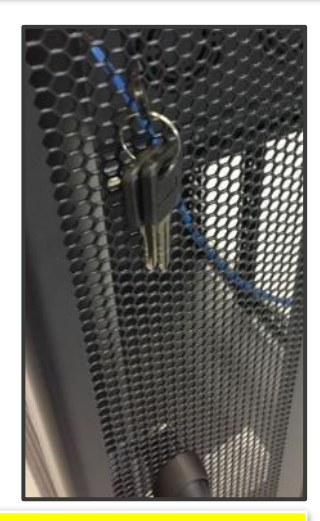

NOVONIX recommends keeping the doors shut, if applicable, while tests are running, or the system is not in use. Always keep the door-swing area clear.

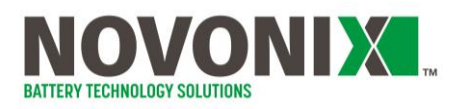

#### 1.3 Setup Complete Checklist

| Rack is positioned in a climate-controlled location, with 300mm/12" of clearance on each side and rear panels accessible. |
|----------------------------------------------------------------------------------------------------|
| Ambient temperature is stable, between 18° and 28°C.                                                                      |
| Leveling feet are supporting the load of the rack, and equipment is level                                                 |
| All units on the rack are mounted with at least 4 front mounting screws to the 19" rack brackets                          |
| Thermal Chambers, Channel Modules and the UPS are supported with a rear bracket on the 19" rack                           |
| All mounting screws have been re-tightened (screws can loosen during shipping or movement)                                |
| All power connections are made and snugly seated                                                                          |
| All communications cables are attached between all Control Modules and Channel Modules.                                   |
| PC is connected via Ethernet to the Control Module using a standard CAT6 shielded cable.                                  |
| Grounding line is attached from the rear lower corner of the rack to an earth ground point in the facility.               |

I certify that all instructions have been understood and followed. The checklist is complete.

Name (print)

Γ

Signature

Date (dd-mmm-yyyy)

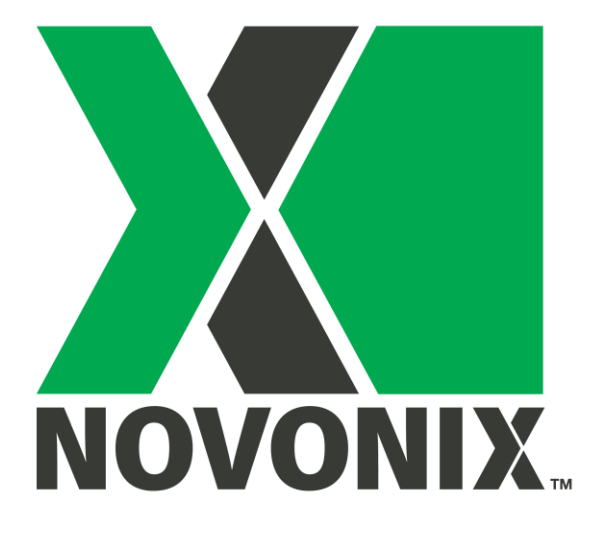

# **Getting started with UHPC:**

## Running your first tests

© NOVONIX Battery Technology Solutions Inc., 2024

110 Simmonds Drive, Dartmouth Nova Scotia, B3B 1N9 www.novonixgroup.com

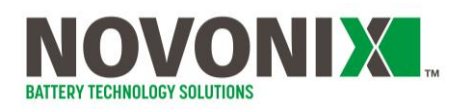

## **Contents**

| Running | Your First UHPC Test                             | .2 |
|---------|--------------------------------------------------|----|
| 1.1     | Software Initialization                          | 2  |
| 1.2     | Installing a Cell and loading to Thermal Chamber | .3 |
| 1.3     | Prepare, Load and Start Test Protocol            | .5 |
| 1.4     | View and Export Testing Data                     | .7 |

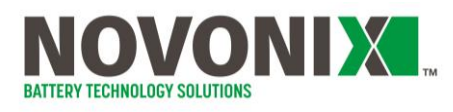

## **Running Your First UHPC Test**

#### 1.1 Software Initialization

Open UHPC-Control and verify that all the testing channels expected are available. Allow up to 30s for channels to connect and initialise.

| Teolo Set                            | tinu lieb                              |                                  |                                            |                                              |                           |                      |            |          |                            |                                                          |                                                                                                    |                                        |           |           |         |                  |                                    |         |
|--------------------------------------|----------------------------------------|----------------------------------|--------------------------------------------|----------------------------------------------|---------------------------|----------------------|------------|----------|----------------------------|----------------------------------------------------------|----------------------------------------------------------------------------------------------------|----------------------------------------|-----------|-----------|---------|------------------|------------------------------------|---------|
| nnel Type P                          | liter :                                | ide 17                           | Ranning D                                  | Loaded 0                                     | Suspended 1               | Completed O          | Disabled 4 | 4 3      | Fearch for sha             | winels Rentert from                                      | s previota cherciel snepshot                                                                                                    |                                        |           |           |         |                  |                                    |         |
| 10                                   |                                        |                                  |                                            | Ciurnel 4                                    | ppend Data                | Description          | Mass (gl   | Cap. (Ah | Aree (cm2)                 | Data Tile Name                                           | Protocol File Name                                                                                                    | Temp                                   | Run Time  | Step Time | Current | Potential        | Protocol Step List for Channel: 15 | Doende  |
| 2 Arra                               | (inte                                  | Start                            | Dispent                                    | 01                                           | Ent                       | er description here  | 1.000      | 1.000    | 1.900                      | Click to select data file.                               | Click to select protocol file.                                                                                                    | Out of Range                           |           |           |         | 0.4870241 V ·    |                                    |         |
| 2 APR                                | de                                     | Start                            | Suspend                                    | 02                                           | Ent                       | er description here  | 1.000      | 1.000    | 1,000                      | Click to select data file.                               | Click to select protocol file.                                                                                                    | Out of Range                           |           |           | 100     | 0.80601 mV       |                                    |         |
| 2 amp -                              | de                                     | 201                              | 6usperid                                   | 03                                           | Ert                       | er description here  | 1,000      | 1.000    | 1,000                      | click to select data file.                               | Click to select protocol file.                                                                                                    | Out of Range                           | 5         |           | 100     | Out of Hange     |                                    |         |
| 2 Art di                             | 62                                     | Start                            | Suspend                                    | CMI                                          | En                        | er description here  | 1.000      | 1.000    | 1,000                      | Click to select data Ne.                                 | click to select protocol file.                                                                                                    | 31,41610                               | -         |           |         | 0.5332100 V      |                                    |         |
| LACE                                 | 111                                    | start                            | Suspend                                    | 03                                           | Eite                      | er description here  | 1.000      | 1.000    | 1.000                      | Click to select clara file.                              | Cicl: to salect protocol file.                                                                                                    | -195.014°C                             | -         | 1.000     | 1.000   | 121560 RIV       |                                    |         |
| 2.800                                | (đ.:                                   | start                            | Suspend                                    | 136.                                         | En                        | an description here  | 1.000      | 1.002    | 1,000                      | click to select data file.                               | Cick to salect protocol file.                                                                                                    | -186.214°C                             |           | 15.000    | 1000    | 0.1858440 V      |                                    |         |
| 2 ACU                                | 6.01                                   | start                            | suspend.                                   | 07                                           | 2.0                       | er description bars  | 1.000      | 1.002    | 2,000                      | Cick to select clete He.                                 | Click to select protocol file.                                                                                                    |                                        |           |           |         | Out of Kange     |                                    |         |
| 2.000                                | - atc                                  | start                            | suspend                                    | 138                                          | E tri                     | er description here  | 1.000      | 1.000    | 1,000                      | Click to select dete file.                               | Cick to select protocol file.                                                                                                    | Dut of Renge                           | 100       |           | ***     | Out of Hange     |                                    |         |
| 2.000                                |                                        | 1114                             | breque                                     | 09                                           | E te                      | er description here  | 1,000      | 1.000    | 1,000                      | Cick to select deta file.                                | Cick to select protocol file .                                                                                                    | 1                                      |           | 1.000     |         | 0.3700919.9      |                                    |         |
| zanp 1                               |                                        | 2141                             | Dusperid                                   | 10                                           | 1.1                       | er description here  | 1,000      | 1.000    | 1.000                      | Click to select data file.                               | Cick to select protocol file                                                                                                    | 100                                    | 00        | -         |         | V 10000151       |                                    |         |
| 2.300                                |                                        | at at                            | Cotowid                                    | 11                                           | 1 Int                     | er description here  | 1,000      | 1.000    | 1,000                      | Click to select deta file.                               | Cick to select protocol file                                                                                                    | Dut of Range                           |           |           |         | 0.65/22017 V     |                                    |         |
| 2 Arrai                              |                                        | main                             | Respects                                   | 12                                           | Ent                       | er description here  | 1,000      | 1.000    | 1,000                      | Click to select cleta file.                              | Cick to select protocol file                                                                                                    |                                        |           | 944       |         | 0.1663377.v      |                                    |         |
| Acc .                                |                                        | Tat                              | Support                                    | 13                                           | Ent                       | er description here  | 1,000      | 1.000    | 1.900                      | Click to select clera file.                              | Cick to select protocol file.                                                                                                    | Out of Range                           | -         | -         | -114    | 0.1114646.9      |                                    |         |
| 2 Arto                               | 1.00                                   | Start                            | Systemat                                   | 14                                           | Ert                       | er description here  | 1,000      | 1.009    | 1,900                      | Click to select data file.                               | Cick to select protocol file.                                                                                                    |                                        | -         | 1.000     | 1 mile  | 7452112 mw       |                                    |         |
| 2 amp                                | 100                                    | - Start                          | Suspend                                    | 15                                           | 1.7                       | un description here. | 1/200      | 1.000    | 1,000                      | Clicketor perie di casta Nicu                            | Cick to select pretocal II n.                                                                                                    | 25.04050                               |           | -         |         | 3.404012.V       |                                    |         |
| 2 Art P                              |                                        | a divit                          | Suspend                                    | 19                                           | Erf                       | or description here  | 1,000      | 1.000    | 1,000                      | Click to select data file.                               | Click to select protocol file.                                                                                                    | \$ 27.384°C                            |           | 1         |         | 3.483558 V       |                                    |         |
|                                      |                                        | 1000                             |                                            |                                              | - ER                      | er description bere- |            | 1.000    | 1.009                      | Cilcolo perezt data file.                                | Click to adapt protocol The                                                                                                    |                                        |           |           |         | Upt of Fungo     |                                    |         |
|                                      | cliganie:                              | 38 V.11                          |                                            | 14                                           | 10                        | er description here. | 1,000      | 1.000    | 1.000                      | CRECTO Servet: Cata 196.                                 | Cid. to talect protocol Thu-                                                                                                    | ine .                                  |           |           |         | Out of Hange     |                                    |         |
|                                      | o san k                                | and intern                       |                                            | 19                                           | - E9                      | er description here  |            | 1.021    | 1.000                      | Citize to select data file.                              | Olds to sale ciprotocol IPa-                                                                                                    | 1.00                                   |           |           |         | Out of Range     |                                    |         |
|                                      | o can e                                | 30                               |                                            | 212                                          | EU                        | er description hare. | 1.000      | 1.003    | 1.000                      | Citorio Ialact data fila.                                | CRR to sale t protocol file.                                                                                                    | -                                      |           |           |         | Cist of Kange    |                                    |         |
|                                      | 25003                                  | and mad                          |                                            |                                              | 1.61                      | er description here. | 1.009      | 11,000   | 1,000                      | Clothe select these file.                                | Cide to islant protocol file.                                                                                                    | _                                      |           |           |         | Gut of Kenge     |                                    |         |
|                                      | Disach Ke                              | 1                                |                                            |                                              | . 69                      | en description (serv | 1,000      | 1.000    | 1.000                      | Cluthe welled data Ne.                                   | Cide to salert protice) (its.                                                                                                    |                                        |           |           |         | Cid of Nampo     |                                    |         |
|                                      | Disable                                | and south                        |                                            | 23                                           | 104                       | er description here  | 1.020      | 1.000    | 1.000                      | Clinic to indust data file.                              | Cid: to select protocol file.                                                                                                    |                                        |           |           |         | Cut of Kenge     |                                    |         |
|                                      | thatthe                                | 19                               |                                            | 31                                           | 1.1                       | er deurgdun ters.    | 1.020      | 1.000    | 1.000                      | Distinguised departies.                                  | Gick for select protocol life-                                                                                                    |                                        |           |           |         | Cot of Range     |                                    |         |
|                                      | Biratha                                | in the                           |                                            |                                              | 19                        | er detritution tale. | 1:02.0     | 1.000    | 1.000                      | Disk to be lest claim (Br.                               | Cick in select protocol life                                                                                                    |                                        |           |           |         | Out of Hange     |                                    |         |
|                                      | Coatla                                 | 10.00                            |                                            | 244                                          | 10                        | e description tere.  |            | 1.000    | 1.050                      | Clother wellent clera file.                              | Cick to select protocol He                                                                                                    |                                        |           |           |         | Gut of Hange     |                                    |         |
|                                      | Disalite                               | 10 Carlot                        |                                            |                                              | 18                        | er description here. |            | 1.000    | 1.000                      | Clocks beled, detaille-                                  | Citle to side of protocol film.                                                                                                    |                                        |           |           |         | Clat of Range    |                                    |         |
|                                      | Difeile                                | 201 1141                         |                                            | 218                                          | 10                        | er description bere. |            | 1.000    | 1,000                      | Circles select data file.                                | Citle to select protocol We                                                                                                    |                                        |           |           |         | Gat of Range     |                                    |         |
|                                      | Dauthe                                 | 10                               |                                            | 19                                           | 6.7                       | er genräption here.  |            | 1.003    | 1,000                      | Clocks select detailes                                   | Uld: to select protopol the                                                                                                    |                                        |           |           |         | Gat of Hange     |                                    |         |
| 1                                    | and in case of                         | -                                |                                            |                                              |                           |                      |            |          |                            |                                                          | Press of the second second sec |                                        |           |           |         | 1 1. CT          |                                    |         |
| -                                    | Ine /                                  | - w 1                            |                                            |                                              |                           |                      |            |          | nor Los                    | rises 1                                                  |                                                                                                    |                                        |           |           |         | Selected Channel | 1                                  |         |
|                                      |                                        | (inter                           |                                            |                                              |                           |                      |            | -        |                            |                                                          |                                                                                                    |                                        |           |           |         | Batch Contr      | ol Start :                         | Sagowid |
| Septembe<br>  Septembe<br>  Septembe | r 01, 2021<br>r 01, 2021<br>r 01, 2021 | 04:02:25<br>04:02:25<br>04:02:25 | PMI System  <br>PMI System  <br>PMI System | Reset Cherne<br>Reset Cherne<br>Reset Cherne | et 14<br>alt 15<br>elt 16 |                      |            |          | 1   Septemb<br>2   Septemb | xer 01, 2021 - 04.02.14 PM<br>xer 01, 2021 - 04.02.19 PM | t   System   Tempolary control<br>  System   Temporary control                                                                                                    | er connection iss<br>er connection iss | ati<br>at |           |         | 15               |                                    |         |

If there are channels that are expected, but are missing or have failed to initialise, refer to Troubleshooting. If the problem persists, contact NOVONIX customer support at <u>BTS-Support@novonixgroup.com</u>

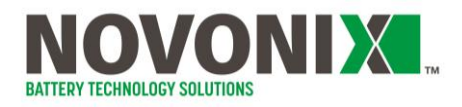

### 1.2 Installing a Cell and loading to Thermal Chamber

Load a test cell to a cell holder appropriate for its form-factor. On cylindrical and coin cell holders, cells are held in position by spring loaded pogo pins.

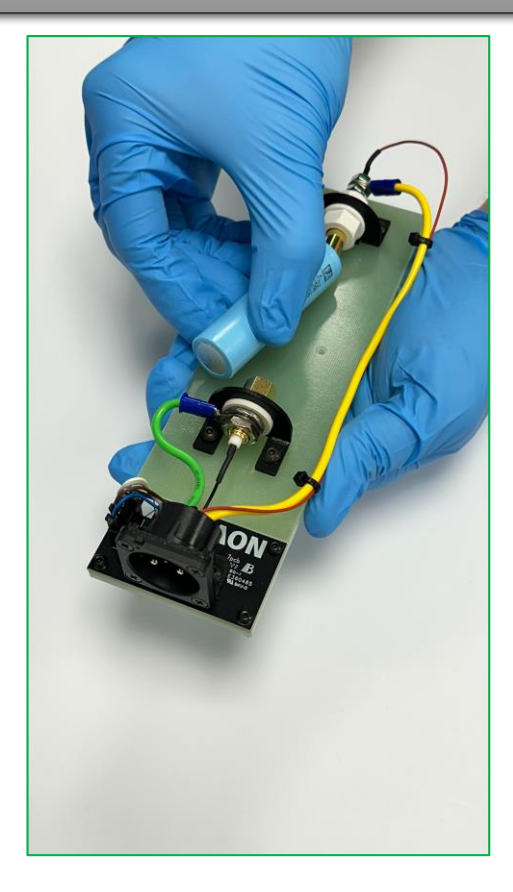

**Note:** After inserting the cell holder, if the voltage and temperature readings do not appear, apply slight pressure to the rear of the cell holder to ensure individual voltage and temperature contacts are mated properly.

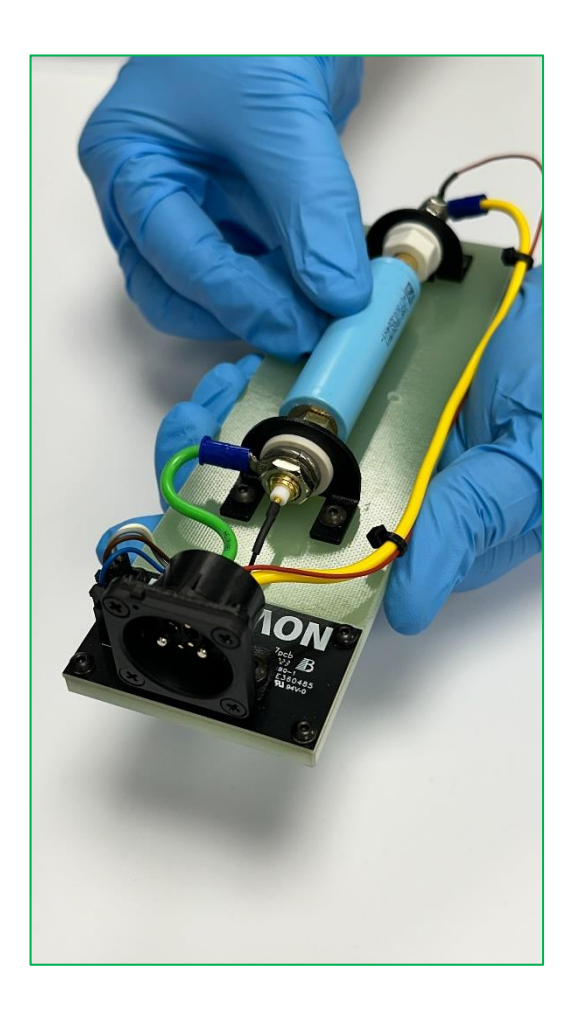

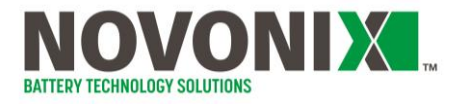

Set the Thermal Chamber temperature as desired using the buttons on the Watlow controller; refer to the software manual for remote temperature control options.

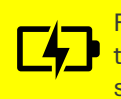

For best results, allow the temperature of the thermal chamber to stabilize before starting any tests.

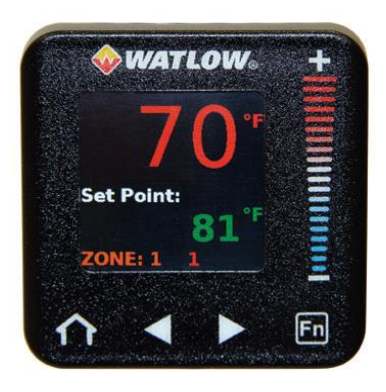

**NOTE:** NOVONIX standard thermal chambers are designed to reach temperatures up to 60°C, prioritizing temperature stability, accuracy, and product longevity. These chambers are not intended for rapid temperature ramping, as it would compromise stability and accuracy, both critical for reliable UHPC measurements.

The chambers use thermoelectric Peltier coolers, which are protected by a thermal reset switch to prevent them from operating at temperatures above ~40°C. If a test involves a setpoint higher than 40°C and the next step requires cooling, the chamber will cool passively until the internal temperature drops below 40°C, at which point the coolers will reactivate.

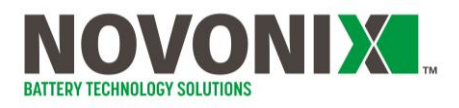

#### 1.3 Prepare, Load and Start Test Protocol

UHPC-Protocol is used to write a sequence of steps, or *protocol*, for your test. Detailed information on writing a protocol can be found in the Software Manual in the <u>NOVONIX</u> <u>UHPC Software</u>

| Elle Options Help                                                                                                    |                               |                                                |                         |                                                              |                                                                                          |                                                                                    |                   |                               |            |                                                               |     |
|----------------------------------------------------------------------------------------------------|-------------------------------|------------------------------------------------|-------------------------|--------------------------------------------------------------|------------------------------------------------------------------------------------------|------------------------------------------------------------------------------------|-------------------|-------------------------------|------------|---------------------------------------------------------------|-----|
| 🎽 🦰 🏷 💆 Amp                                                                                                    |                               |                                                |                         |                                                              |                                                                                          |                                                                                    |                   |                               |            |                                                               |     |
| Protocol01 🗙 +                                                                                                    |                               |                                                |                         |                                                              |                                                                                          |                                                                                    |                   |                               |            |                                                               |     |
|                                                                                                    |                               |                                                | Default - Configuration | Create or change config                                      | guration                                                                                 |                                                                                    |                   |                               |            |                                                               |     |
| Protocol Control Step(s                                                                                                    | a +                           |                                                | Ê                       |                                                              |                                                                                          |                                                                                    |                   |                               |            |                                                               |     |
| · · · · · · · · · · · · · · · · · · ·                                                                                                    | , <b>i</b>                    |                                                |                         | Step Control C                                               | onditions                                                                                |                                                                                    |                   |                               |            |                                                               |     |
| 1 Open Circuit Stora                                                                                                    | age                           |                                                |                         | Open Circuit Stora                                           | ige                                                                                      |                                                                                    |                   |                               |            |                                                               |     |
|                                                                                                    |                               |                                                |                         | Action                                                       |                                                                                          | vnen                                                                               |                   |                               |            |                                                               |     |
|                                                                                                    |                               |                                                |                         | End step                                                     | •                                                                                        | step time                                                                          | • > •             | 10                            | hours +    |                                                               |     |
|                                                                                                    |                               |                                                |                         | Save data                                                    | •                                                                                        | ΔV                                                                                 | • > •             | 0.005                         | v          |                                                               |     |
|                                                                                                    |                               |                                                |                         | ·                                                            | c                                                                                        | Dr At                                                                              | * > *             | 300                           | seconds +  |                                                               |     |
| col Control Step(s) 🕂                                                                                                    |                               |                                                | ⑪                       |                                                              |                                                                                          |                                                                                    |                   |                               |            |                                                               |     |
| col Control Step(s)  Open Circuit Storage  Repeat store below as times                                                                                                    |                               |                                                | 1                       |                                                              |                                                                                          |                                                                                    |                   |                               |            |                                                               |     |
| Col Control Step(s) +  Open Circuit Storage  Repeat steps below 25 times                                                                                                    |                               |                                                | <b>m</b>                |                                                              |                                                                                          |                                                                                    |                   |                               |            |                                                               |     |
| Col Control Step(s)  Open Circuit Storage  Repeat steps below 25 times  Constant Current Charge                                                                               | 10 C/xx                       | • to                                           | 1.2 V                   |                                                              |                                                                                          |                                                                                    |                   |                               |            |                                                               |     |
| Col Control Step(s)     Constant Storage     Constant Current Charge     Constant Current Discharge                                                                           | 10 C/xx<br>10 C/xx            | • to<br>• to                                   | 4.2 V<br>2.8 V          | Step Safety Lin                                              | nits (select ov                                                                          | erride to char                                                                     | ige from          | n the de                      | fault prot | ocol limi                                                     | it  |
| Col Control Step(s)     Constant Current Charge     Constant Current Discharge     Constant Current Discharge     Constant Current Discharge     Constant Current Discharge   | 10 C/xx<br>10 C/xx            | <ul> <li>to</li> <li>to</li> </ul>             | 42 V<br>28 V            | Step Safety Lin                                              | nits (select ov<br>Override All                                                          | erride to chai<br>Nie                                                              | ige from          | n the del<br><sub>Range</sub> | fault prot | ocol limi<br><sub>Max</sub>                                   | it  |
| Col Control Step(s)  Open Circuit Storage  Repeat steps below 25 times  Constant Current Charge  Constant Current Discharge  Increment Cycle Counter  Constant Current Charge | 10 C/xx<br>10 C/xx<br>10 C/xx | <ul> <li>to</li> <li>to</li> <li>to</li> </ul> | 4.2 V<br>2.8 V<br>3.9 V | Step Safety Lin<br>Apply all steps<br>Voltage                | nits (select ov<br>Override All<br>Operational Lim                                       | erride to char<br>Mir<br>a 0.000                                                   | ige from          | n the de<br>Range             | fault prot | ocol limi<br>Max                                              | it  |
| Col Control Step(s)  Open Circuit Storage  Repeat steps below 25 times  Constant Current Charge  Constant Current Discharge  Increment Cycle Counter  Constant Current Charge | 10 C/xx<br>10 C/xx<br>10 C/xx | <ul> <li>to</li> <li>to</li> <li>to</li> </ul> | 42 V<br>28 V<br>3.9 V   | Step Safety Lin<br>Apply all steps<br>Voltage                | nits (select ov<br>Override All<br>Operational Limi<br>Emergency Limit                   | erride to chai<br>Mir<br>at 0.000<br>t 0.000                                       | y<br>v            | n the del<br>Range            | fault prot | ocol limi<br>Max<br>00 V<br>V                                 | it  |
| Col Control Step(s)  Open Circuit Storage  Repeat steps below 25 times  Constant Current Charge  Constant Current Discharge  Increment Cycle Counter  Constant Current Charge | 10 C/xx<br>10 C/xx<br>10 C/xx | <ul> <li>to</li> <li>to</li> <li>to</li> </ul> | 42 V<br>28 V<br>3.9 V   | Step Safety Lin<br>Apply all seps<br>Voltage<br>Temperature  | nits (select ov<br>Override All<br>Operational Lim<br>Emergency Limit<br>Emergency Limit | rerride to char<br>Mir<br>at 0.000<br>t 0.000<br>at -4.0000                        | y<br>v<br>v       | n the del<br>Range            | fault prot | 0000 IImi<br>Max<br>00 V<br>000 V<br>000 V                    | it  |
| Col Control Step(s)  Open Circuit Storage  Repeat steps below 25 times  Constant Current Charge  Increment Cycle Counter  Constant Current Charge                             | 10 C/xx<br>10 C/xx<br>10 C/xx | <ul> <li>to</li> <li>to</li> <li>to</li> </ul> | 42 V<br>2.8 V<br>3.9 V  | Step Safety Lin<br>Apply all steps<br>Voltage<br>Temperature | nits (select ov<br>Override All<br>Operational Lim<br>Emergency Limit<br>Emergency Limit | rerride to char<br>Mir<br>at 0.000<br>t 0.000<br>at -40.000<br>t 45.000<br>a 0.000 | y<br>v<br>v<br>rc | n the def                     | fault prot | 0000 Iimi<br>Max<br>000 V<br>000 V<br>000 V<br>000 V<br>000 V | its |

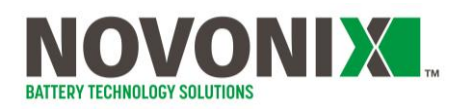

Open UHPC-Control and load the protocol by double clicking the "Protocol File Name" cell for the channel hosting the sample we prepared in the last step.

Update the information in other fields for your cell; enter the cell capacity in Ah, the mass and the specify the file for the output data to be saved to

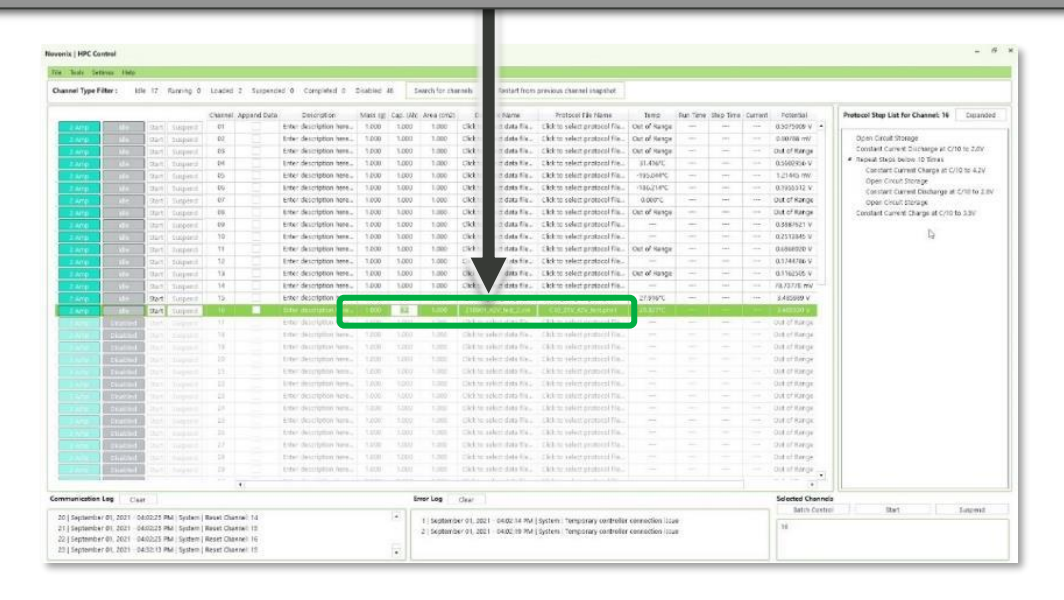

| A STATUTE AND A STATUTE AND A STATUTE AN                                                                                                    |             |                     |                             |           |          |                |                             |                                        |              |          |          |         |                      |                                           |
|----------------------------------------------------------------------------------------------------|-------------|---------------------|-----------------------------|-----------|----------|----------------|-----------------------------|----------------------------------------|--------------|----------|----------|---------|----------------------|-------------------------------------------|
| Type Filter : Idle                                                                                                    | Ranning d   | Loaded 2 Surpend    | ied 0 Completed 0 :         | Diabled i | 8 5      | which for the  | nnih Restart from           | previous channel inapritot             |              |          |          |         |                      |                                           |
|                                                                                                    |             | Channel Appand Data | Deterption                  | Mass (g)  | Carl UNC | Area (012)     | Data file Name              | Protocel file fileme                   | Isez         | Put Time | the live | Current | Petertial            | Protocol Stop List for Channel: 16 Cissa  |
| 10                                                                                                    | Support     | 01                  | Enter description here      | 1.000     | 1.000    | 1.000          | Cick to salest data file.   | Click to select protocol File          | Out of Range | -        |          |         | 0.5075908 V ·        |                                           |
| No.                                                                                                    | puliper I   | 62                  | Enter description here      | 1.000     | 1.000    | 1.000          | Cick to select date file    | Click to select protocol file          | Out of Henge | -        | 787      |         | 0.00708 mV           | Open Circuit Storage                      |
| P Ma                                                                                                    | Surperof    | 03                  | Enter description here      | 1,000     | 1.000    | 1.000          | Likk to select data file    | Cick to select protocol file           | Out of Hanga | -        | -        |         | Did of Karge         | Constant Current Discharge at C/10 to 2.0 |
| e da                                                                                                    | Tuqued      |                     | Enter description here      | 1.000     | 1.000    | 1.000          | Cick to select data life .  | Click to select protocol file          | 31.436/0     |          | -        |         | 0.5562956-V          | Constant Datroit Charma at C/10 to 4.2    |
| and the second second                                                                                                    | Supera      | 40                  | Eiter description here      | 1,200     | 1.000    | 1.000          | Cick to select data file.   | Citck to select protocol Fig.,         | -195,044%    |          | 171      |         | 1,21445 rW           | Open Circuit Storage                      |
| p Mainten                                                                                                    | Tuiperit    | 09                  | Enter description here      | 3,000     | 1.000    | 1.000          | Ulck to other data file     | CRO: to select protocol file           | 316239°C     | -        | 10       |         | 0.7955512 V.         | Constant Carrent Discharge at Crititio    |
|                                                                                                    | Septeration | 07                  | Enter description here.     | 1.000     | 1.000    | 1.000          | Cick to select data file.   | Click to select protocol file.         | 0.000°C      | (-)      |          |         | Out of Range         | Open Circuit storage                      |
|                                                                                                    | Cospie-d    | 49.                 | Enter description here      | 1.000     | 1.000    | 1.000          | Cick to splect data file.   | Elick to select protocol file          | Out of Hange | -        | -        |         | Dut of Range         | Constant Carrent Charge at C/10 to 3.3V   |
|                                                                                                    | Tablett     | 19                  | Enter description have-     | 1.000     | 1.000    | 1,000          | click to solect data file.  | Click to select protocol Fig.          | 17           | -        |          |         | 0.358/521 V          |                                           |
| and the second second                                                                                                    | support     | 10.                 | Enter description here      | 1.000     | 1.000    | 1.000          | Cick to select data file.   | Click to velect protocol Fig.          | - There are  |          | 17       |         | 0.2513845 V          | 14                                        |
| ALC: NO.                                                                                                    | Depend      | H                   | Erter description here      | 1.000     | 1.000    | 1.000          | thick to select data file.  | Ock to select protocol file.           | Out of Hange | -        | ini      |         | 0.6886920 V          |                                           |
| A DESCRIPTION OF                                                                                                    | Apend       | 12                  | Enter description here      | 1.000     | 1,000    | 1.000          | Click to select data file   | Click to select protocol file.         |              |          |          |         | 0.1744786.9          |                                           |
| and the second                                                                                                    | disper-1    | 10                  | Enter description here      | 1,000     | 1,000    | 1.000          | Click to select data file - | Click to select protocol file          | Out of Hange |          |          |         | 0.1162505.V          |                                           |
| and the second second                                                                                                    | Thyperd     | 54                  | Enter description here      | 1.000     | 1.000    | 1.000          | Click to select data file   | Cick to select protocol file           |              |          |          |         | 78.7377E WV          |                                           |
|                                                                                                    | spend.      | 19.                 | Erker description here      | 1.000     | 32       | 1.000          | 210901,429,388,3439         | C10_28V_A2V_Rest.pro1                  | 27,93970     | -        |          |         | 3.485989 V           |                                           |
| 341                                                                                                    | A presid    |                     | to the descent proof from a | 1000      | 82       | 1.000          | THEORY STORES IN            | COLUMN ATA INICASI I                   | TUTIL        |          |          |         | 1.00000              | 100 000                                   |
| Contraction of the                                                                                                    | 1000        |                     | Ever, deter deter years     |           |          |                | UKK IS BAND GAR FALL        | CARA OF REAL PROPERTY OF THE           |              |          |          |         | out of hur os        |                                           |
| and a constant of the local sector                                                                                                    |             |                     | total deficition para       |           |          |                | Children and Sola Stat.     | CALL IN A PARTY OF DESCRIPTION.        |              |          |          |         | CORP. P. MARGA       |                                           |
| STATISTICS.                                                                                                    |             | 14                  | CAN, GETLINER JANE          |           |          |                | CARL CONTRACTOR DA.         | CARE OF DESIGN OF DESIGN OF THE        |              |          |          |         | OVER LE REALINE DE   |                                           |
| States and states of the states of the state |             |                     | Uner perception here.       |           |          |                | CREW SHEET SHEETS           | and the person produced the            |              |          |          |         | Dia transfer         |                                           |
| And Address of the owner of the owner of the owner of the owner of the owner owner owner owner owner owner owner                                                                                                    |             |                     | cies, destudente gene-      |           |          |                | CALCUMENTS.                 | Care of service promotile row.         |              |          |          |         | our cricerge         |                                           |
| No. of Concession, Name                                                                                                    |             |                     | Frank molulismi sha         |           |          |                | CARL OF THE PARTY AND AND A | The states that a second second second |              |          |          |         | OUR DE RORDE         |                                           |
| inconst.                                                                                                    |             |                     | sive, destabless ythen      |           |          |                | CARLENDED DIE THE           | s was do assure promoted that.         |              |          |          |         | OVER CHICK DE        |                                           |
| Statement in the state                                                                                                    |             |                     | Figs. Gettingun und         |           |          |                | DATE HER SHE TH.            | The stand building and                 |              |          |          |         | OTE OF ILLE OF       |                                           |
| AND DESCRIPTION OF                                                                                                    |             |                     | ETER OCCUPTON NUM           |           |          |                | DOCK STARKE SHE FILL        | CACH TO NAME OF COLOURS I THE          |              |          |          |         | ONLO KUROK           |                                           |
| and the second second s |             |                     | Care description dere-      |           |          |                | Control control data the    | the state of the second second second  |              |          |          |         | Concernancy a        |                                           |
| And in case of the local division of the local division of the loc |             |                     | Free, periodiana para-      |           |          |                | COLUMN TRANSFER             | CARA OF SAMEL PROMOCIDE TA             |              |          |          |         | over or manage       |                                           |
| STATISTICS IN CONTRACTOR                                                                                                    |             |                     | Color Description Game      |           |          |                | CALCUMPTING OF              | The state of the state of the          |              |          |          |         | out or statige       |                                           |
| Contraction of the local                                                                                                    |             |                     | Care secolution, news.      |           |          |                | CREW. 1042-010 Vit.         | CROSS STREET PRODUCTION.               |              |          |          |         | OR IT MADE           |                                           |
|                                                                                                    |             | •(                  |                             |           |          |                |                             |                                        |              |          |          |         | (*                   | 1                                         |
|                                                                                                    |             |                     |                             |           |          | and the second |                             |                                        |              |          |          |         | P. 1. 1. 1. 1. 1. 1. |                                           |

Often, protocols will begin with an Open Circuit Storage step – with the channel selected, the loaded protocol is previewed in the right-hand pane. You can skip a step by right-clicking on the step you'd like to jump to and selecting "Jump to..." from the context menu.

Allow the test to run as long as you'd like. Upon completion, testing will automatically stop or stop the test at any time using the controls available.

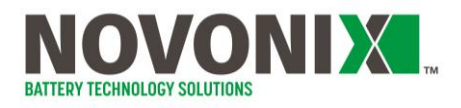

### 1.4 View and Export Testing Data

UHPC-Plot allows the user to analyze data generated by the UHPC-Control. After opening UHPC-Plot, find the datafile generated during the previous step and load it.

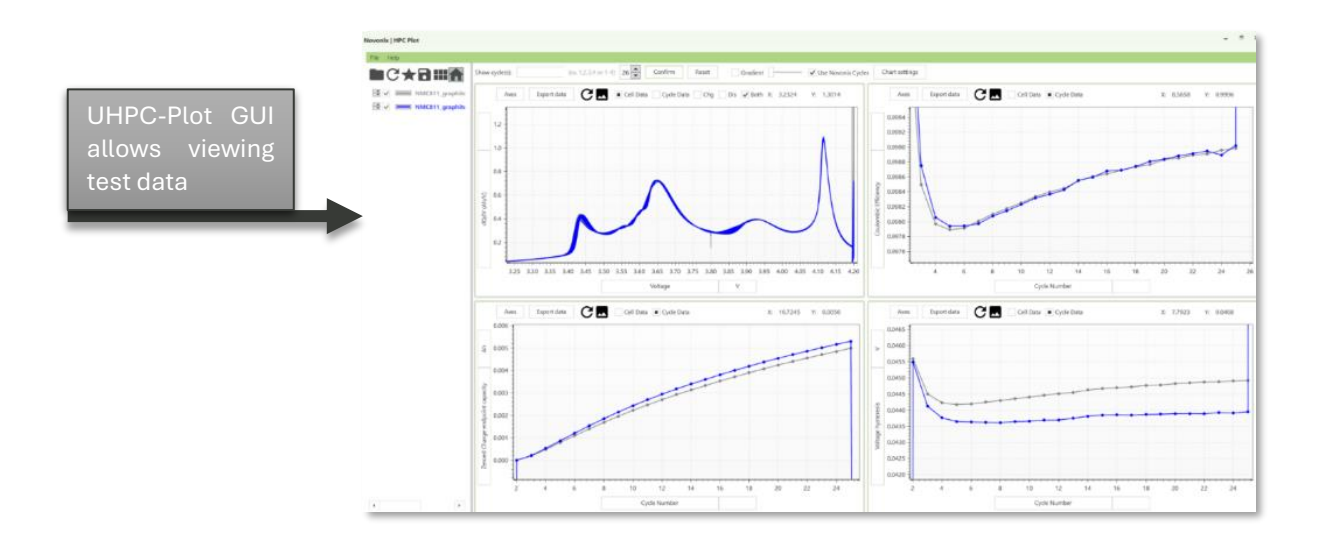

| Novonik   HPC Plot          |                                                                                                    | _ 0 x                                                                                                    |                  |
|-----------------------------|----------------------------------------------------------------------------------------------------|----------------------------------------------------------------------------------------------------|------------------|
| Rie Help                    |                                                                                                    |                                                                                                    |                  |
|                             | Saved data cutput units: mAlt * Reference cycle number 2 Save Setup as Default                                                                                                    | Generate Files Select All Involution All                                                                                                    |                  |
| Novonix_Sample_D            | One multi-cell file will be written for each of the checked options                                                                                                    | One multi-cell file will be written for each of the checked options                                                                                                    |                  |
| iai - Internet Construction |                                                                                                    | Charge operly vs. line (1-24-0-vs.4)     Charge operly vs. line (1-24-0-vs.4)     Charge operly vs. line (1-24-0-vs.4)     Scharge operly vs. line (1-24-0-vs.4)     Scharge operly vs. line (1-24-0-vs.4)     Containis difficulty vs. line (1-24-0-ts.4)     Containis difficulty vs. line (1-24-0-ts.4)     Containis difficulty vs. line (1-24-0-ts.4)     Containis difficulty vs. line (1-24-0-ts.4)     Containis difficulty vs. line (1-24-0-ts.4)     Containis difficulty vs. line (1-24-0-ts.4)     Containis difficulty vs. line (1-24-0-ts.4)     Containis difficulty vs. line (1-24-0-ts.4)     Containis difficulty vs. line (1-24-0-ts.4)     Containis difficulty vs. line (1-24-0-ts.4)     Containis difficulty vs.4)     Containis difficulty vs.4)     Containis difficulty vs.4     Containis difficulty vs.4     Containinis difficulty vs.4 | Export data and  |
|                             | V Texet sharp enducit is a de number (time CardhAfectenze)     V     Vester sharp engev - spin number (terme SalthAfectenze)     Vester endgever s, de number (terme SalthAfectenze)     Vester starspin engever s, de number (terme SalthAfectenze)     Vester starspin endgever s, de number (terme SalthAfectenze)     vester starspin endgever s, de number (terme SalthAfectenze)     vester starspin endgever s, de number (terme SalthAfectenze)     vester starspin endgever s, de number (terme SalthAfectenze)     vester starspin endgever s, de number (terme SalthAfectenze)     vester starspin endgever s, de number (terme SalthAfectenze)     vester starspin endgever s, de number (terme SalthAfectenze)                                                                                                    | V hower drage inductives. There 1 Condition Conditionerschild<br>Discharge angewans: Inter (Volgheitherer)<br>Discharge angewans: Time (Volgheitherer)<br>Discharge angewans: Time (Volgheitherer)<br>Discharger, Sime (Volgheitherer)<br>Discharger, Sime (Volgheitherer)<br>Discharger)                                                                                                    | further analysis |
| [*] [ [*]                   | Doe Affei UIII be written per cell for endord the checked system           Image: State in the state of the state of the checked system           Image: State in the state of the state of th | Doe multi-calumn file will be written par call for each of the chashed options<br>IV Vetage et. capacity - sitting (mm-VAVACBUY)<br>IV dODD's suggest - all Enginemer 40046000 (mm)<br>IV dODV's suggest - all Enginemer 40046000 (mm)<br>IV dODV's suggest - all Enginemer 40046000 (mm)                                                                                                    |                  |

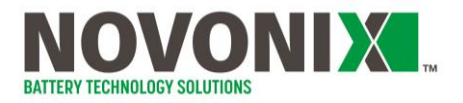

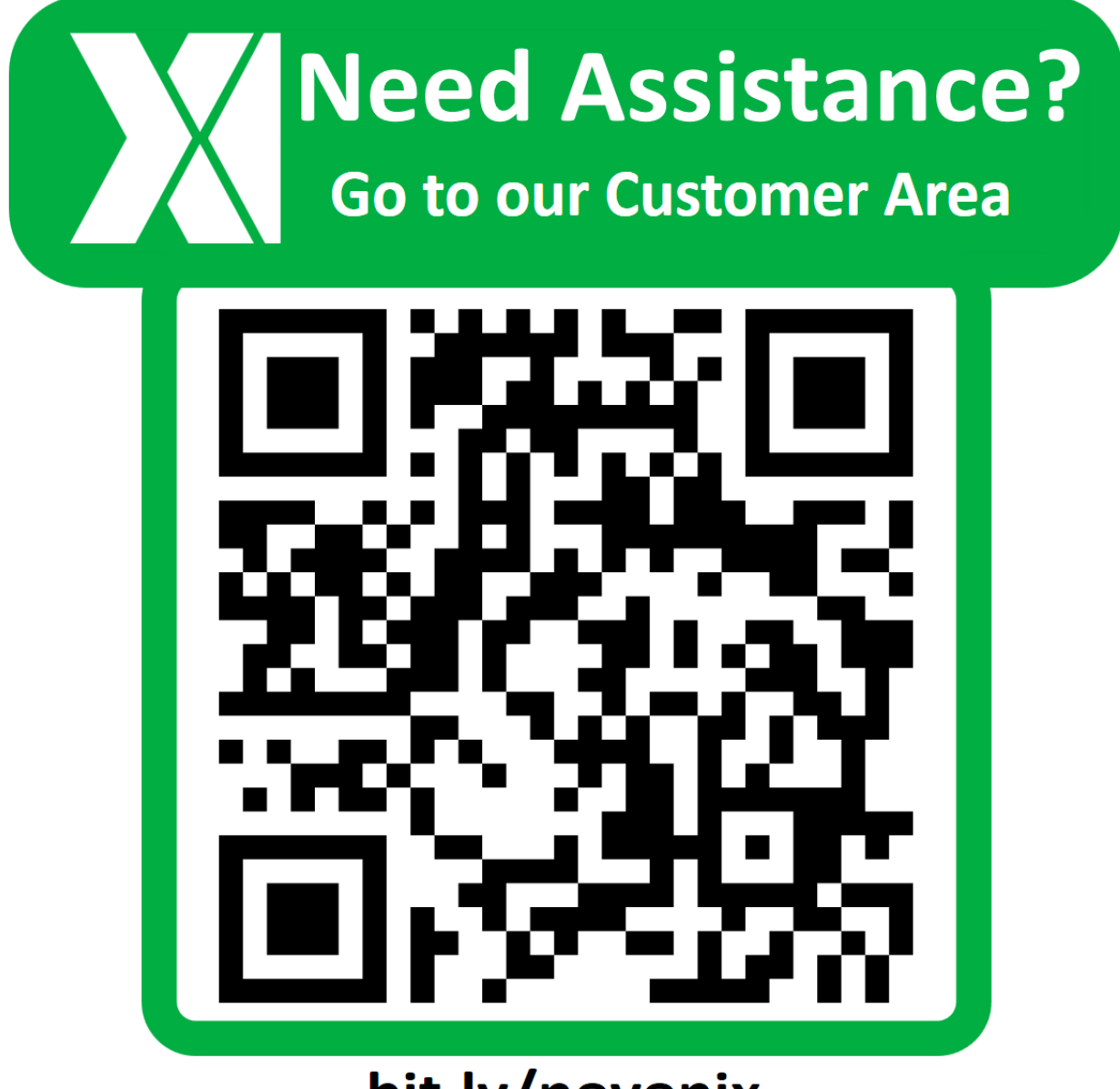

bit.ly/novonix

© NOVONIX Battery Technology Solutions Inc., 2024

110 Simmonds Drive, Dartmouth Nova Scotia, B3B 1N9 www.novonixgroup.com

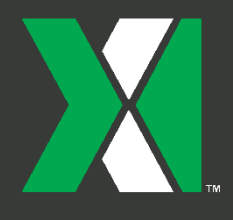

© NOVONIX Limited 2024

Support:bts-support@novonixgroup.comSales:bts-sales@novonixgroup.comAccounts:bts-accountsreceivable@novonixgroup.com

www.novonixgroup.com